# The Blu900 Mesh Solution

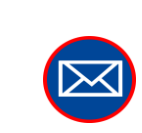

sales@yieldpoint.com

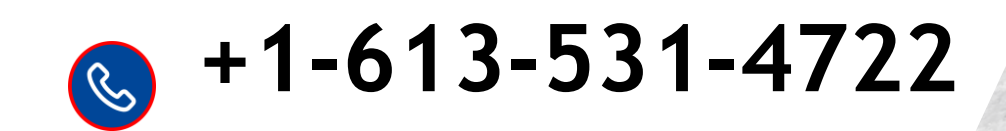

## **YieldPoint** Sensing the future

Blu900 Solution-2024

\$ 5.0

#### Features:

900MHz mesh radio based on Digi 900HP radio (i) Bluetooth BT5.2 on each module that will listen to (ii) advertising beacons from BluTech Ecosystem. (iii) 900MHz Settings configurable from BluPoint App. (iv) Local data-logging and buffering 30k readings, download over BT5 to BluPoint App. (v) Over-the-Air (OTA) firmware updates. (vi) Battery powered (4 or 8 D-cell) 2 years min at 1 reading/hr. (vii) External power and PoE available. (viii) Detailed Health Monitoring.

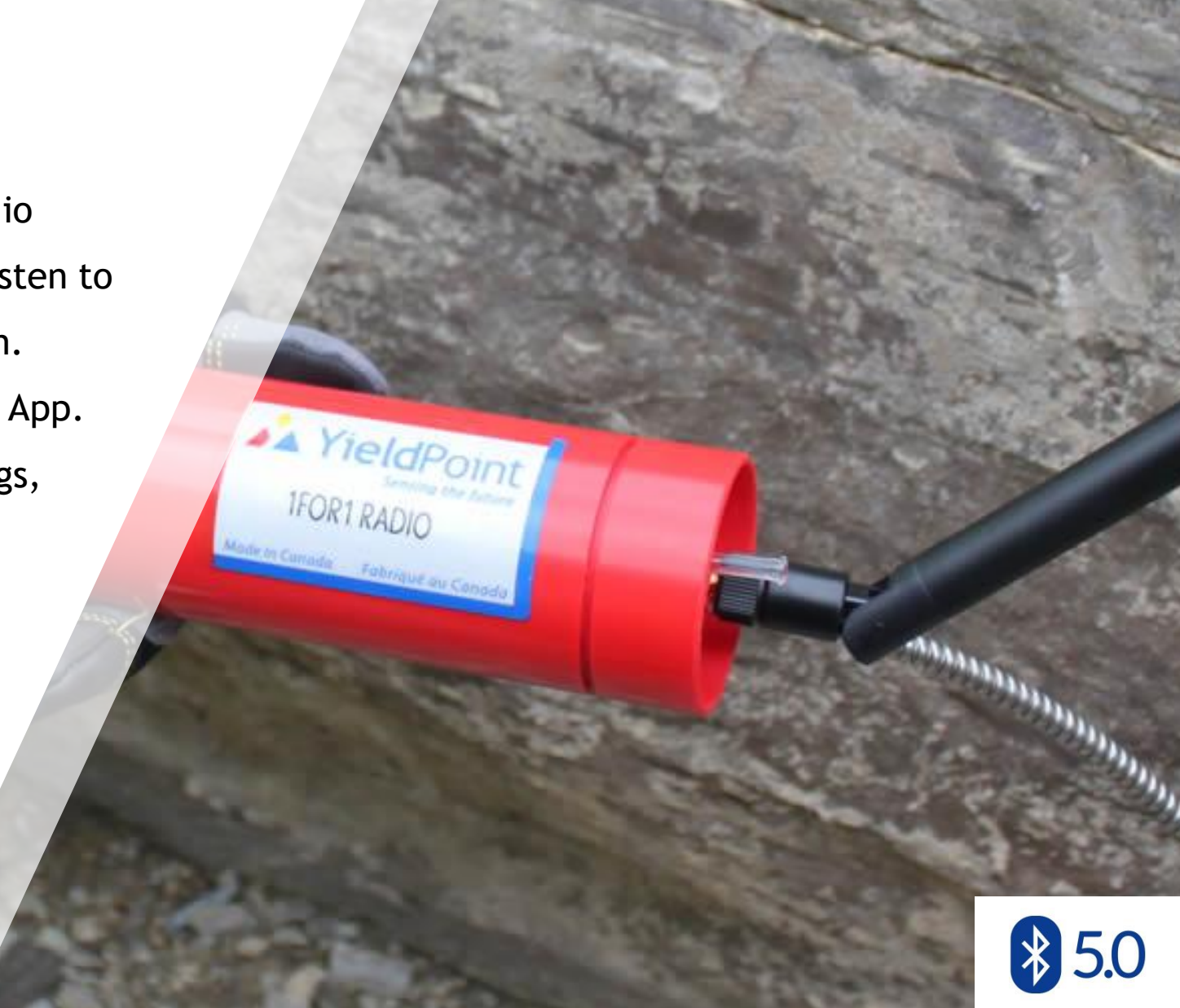

# **YieldPoint** Sensing the future

#### **Blu900 Solution for OT**

OT has used YP's 900MHz 1F1 radio solution for several years now. YP's BluTech adventure started at OT where engineers asked Whether BT devices could be used to manage telemetry systems in 2019.

Blu900 has been developed as a powerful successor to 1F1. It is based on BlueTooth 5.2 enabled CPU (ARM Cortex M3 and M33) which combine high performance and low power consumption.

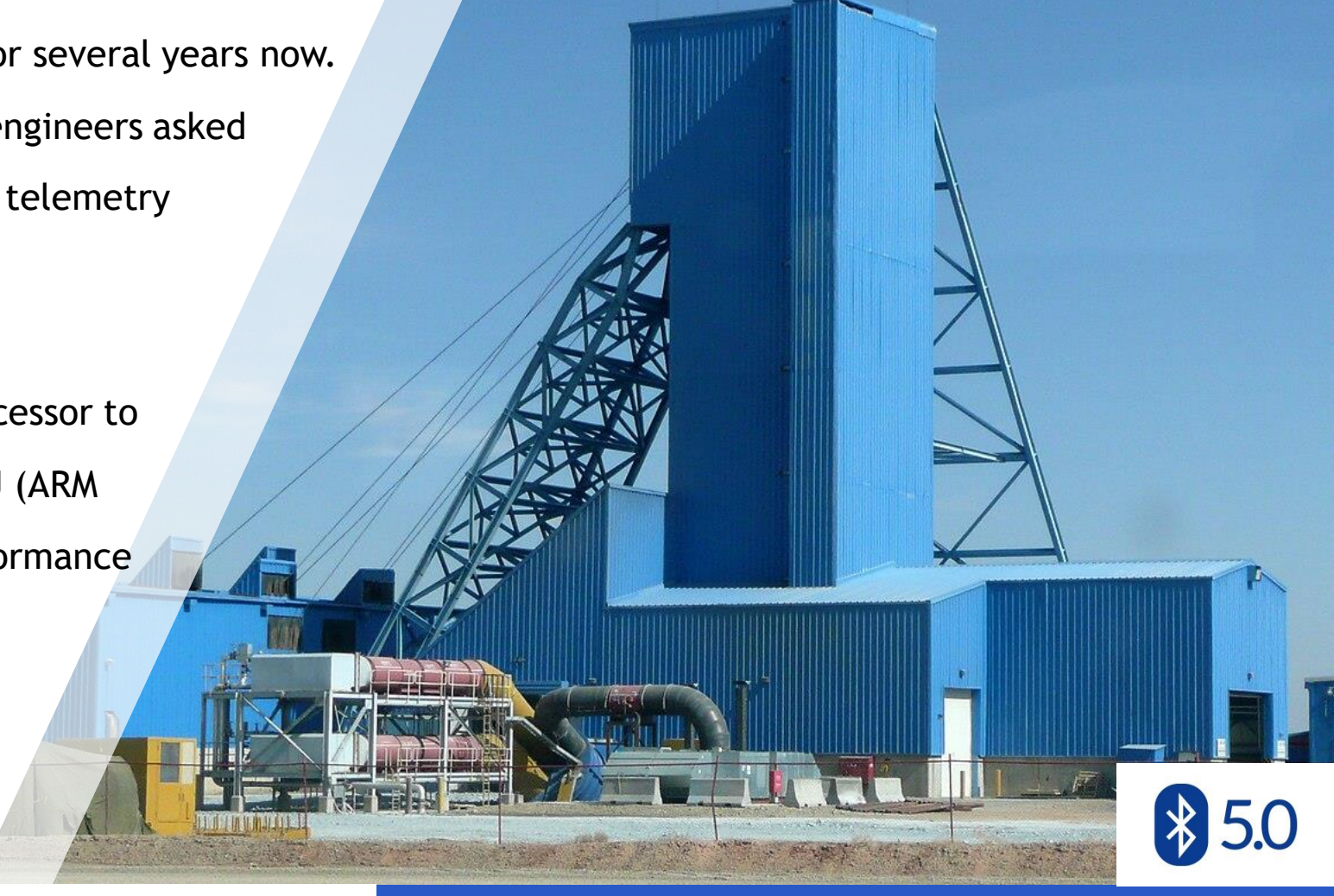

# **YieldPoint** Sensing the future

#### **Blu900 Solution for OT**

The implementation of Bluetooth 5 with the 1F1 radio offers Several conveniences:

- 1. Blutooth can be used to configure the Blu900 Nodes
- 2. The Blu900 nodes are now dataloggers and the data can be downloaded to an Android device over BT
- 3. Low cost BluLinks can beacon data away from dangerous locations without adding to the complexity of the 900MHz mesh.
- FW updates can be written to future-proof the products.

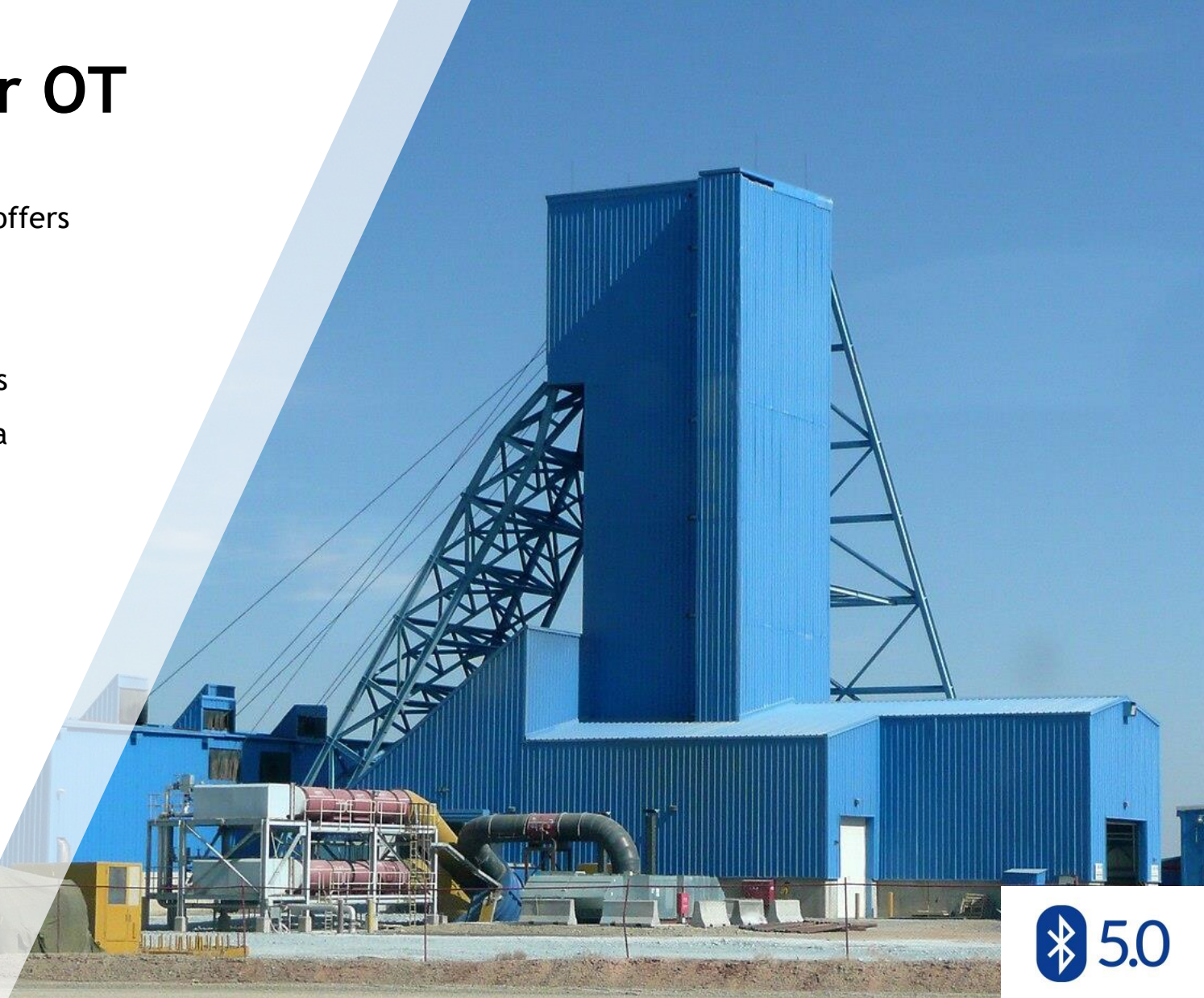

# **YieldPoint** Sensing the future

#### **Blu900 Solution: Getting Started**

In September 2023 YP has finished FW and Android development of the Blu900 solution.

It will be necessary to upgrade the FW on existing gateways and nodes. All the files need are bundled with the BluPoint Android APK from the Google Play store

| ≽ Google Play | Q, blupoint                                                                    |
|---------------|--------------------------------------------------------------------------------|
|               | Apps & games 👻 Device 👻                                                        |
|               | BluPoint<br>YieldPoint                                                         |
|               | SensorViewer and Logger tool for aggregating data from YieldPoint BLE Devices. |
|               | VedStore 500+ E                                                                |
|               | Install on more devices                                                        |

- 1. Update FW (OTA Update) on Blu900 GW CPU
- 2. Update the Firmare on the ESP32 Wifi Modem
- 3. Update FW (OTA Update) on Blu900 Node

Instruction are provided below.

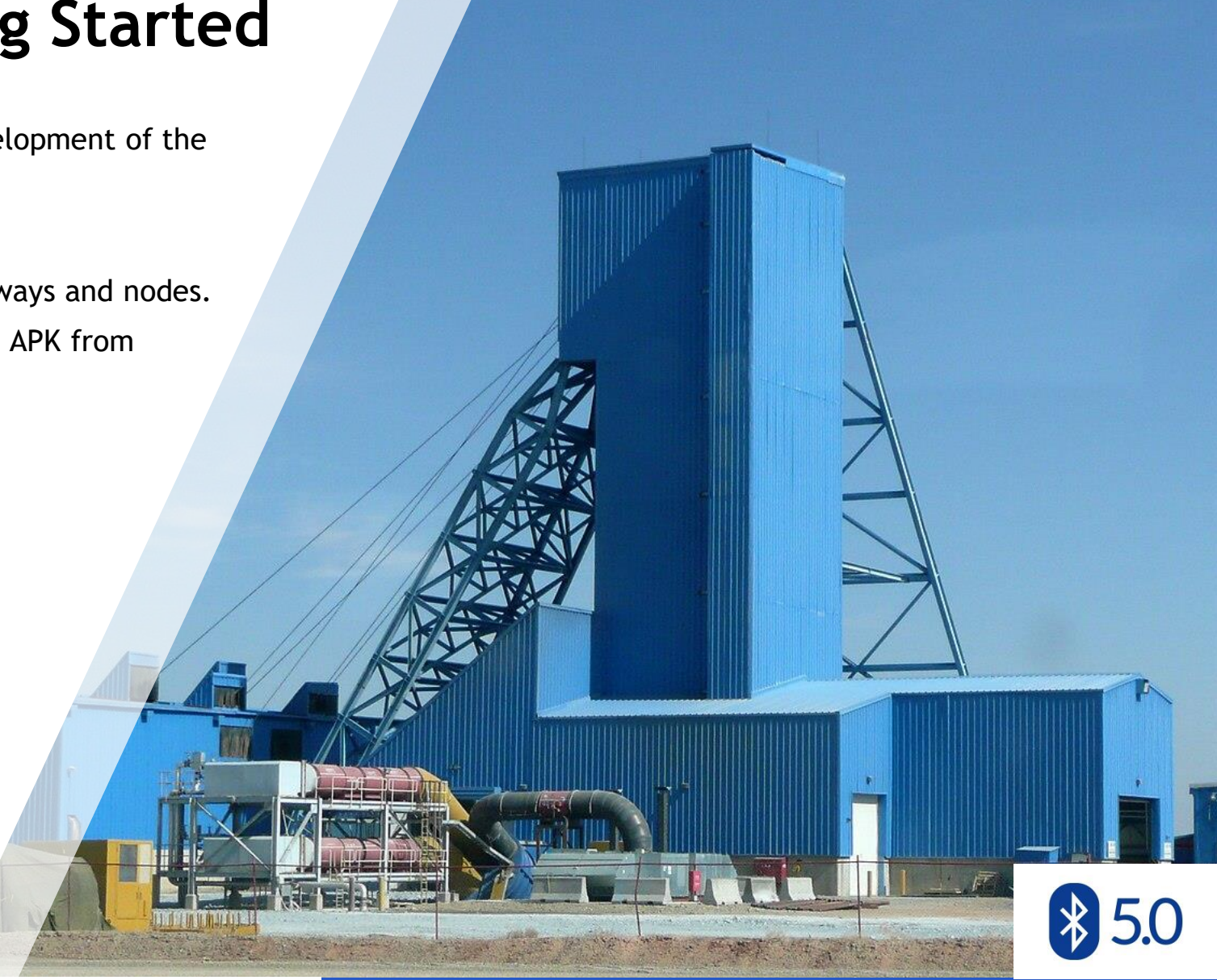

# **YieldPoint** Sensing the future

#### Outline:

- 1. <u>Hardware</u>
- 2. Principles
- 3. The BluPoint App
- 4. <u>Blu900GW Browser configuration</u>
- 5. <u>Health Monitoring</u>
- 6. <u>Blu900GW FW Update</u>
- 7. WiFi Modem FW Update
- 8. <u>Restart a Blu900 mesh</u>

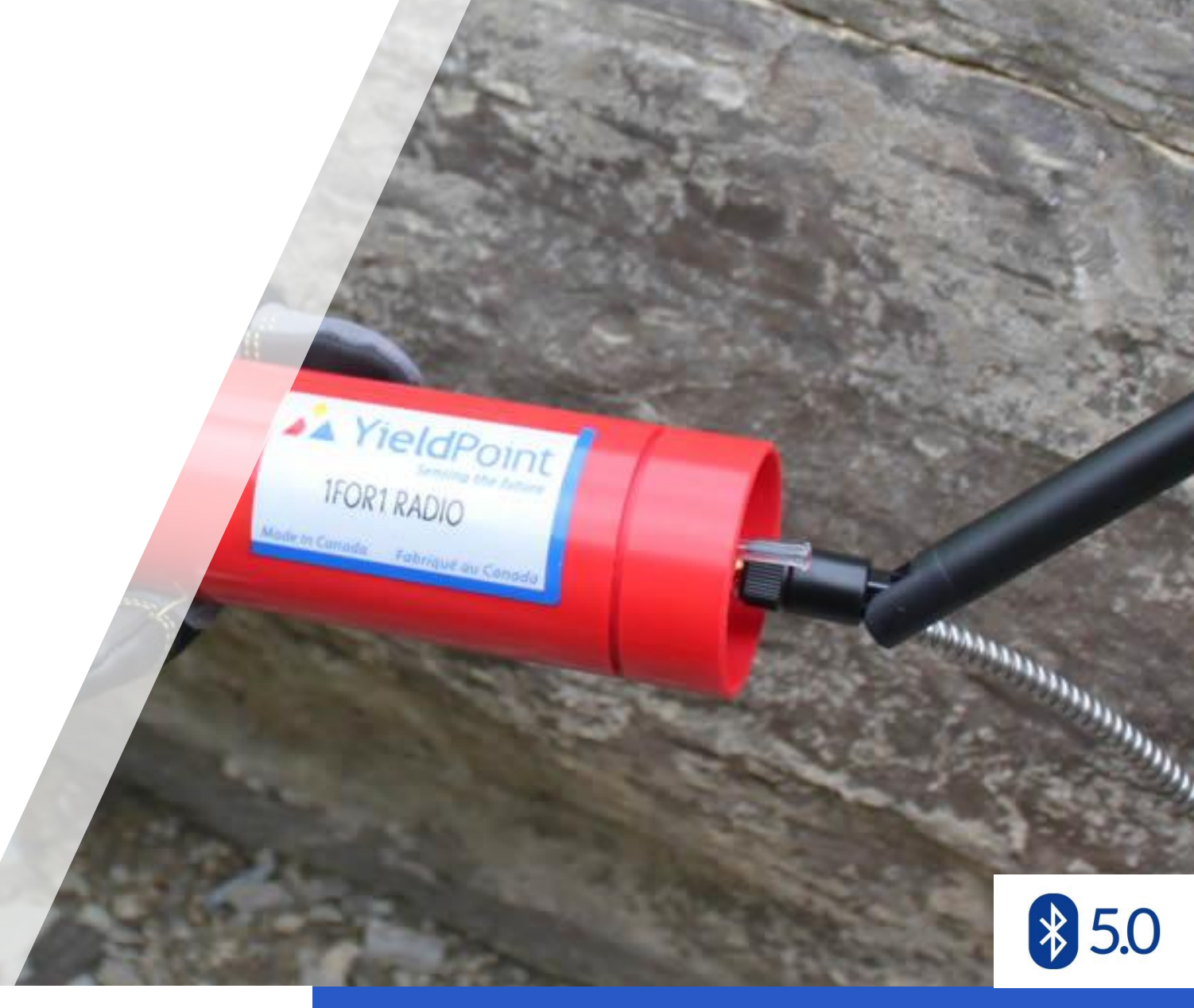

# **YieldPoint** Sensing the future

#### Architecture

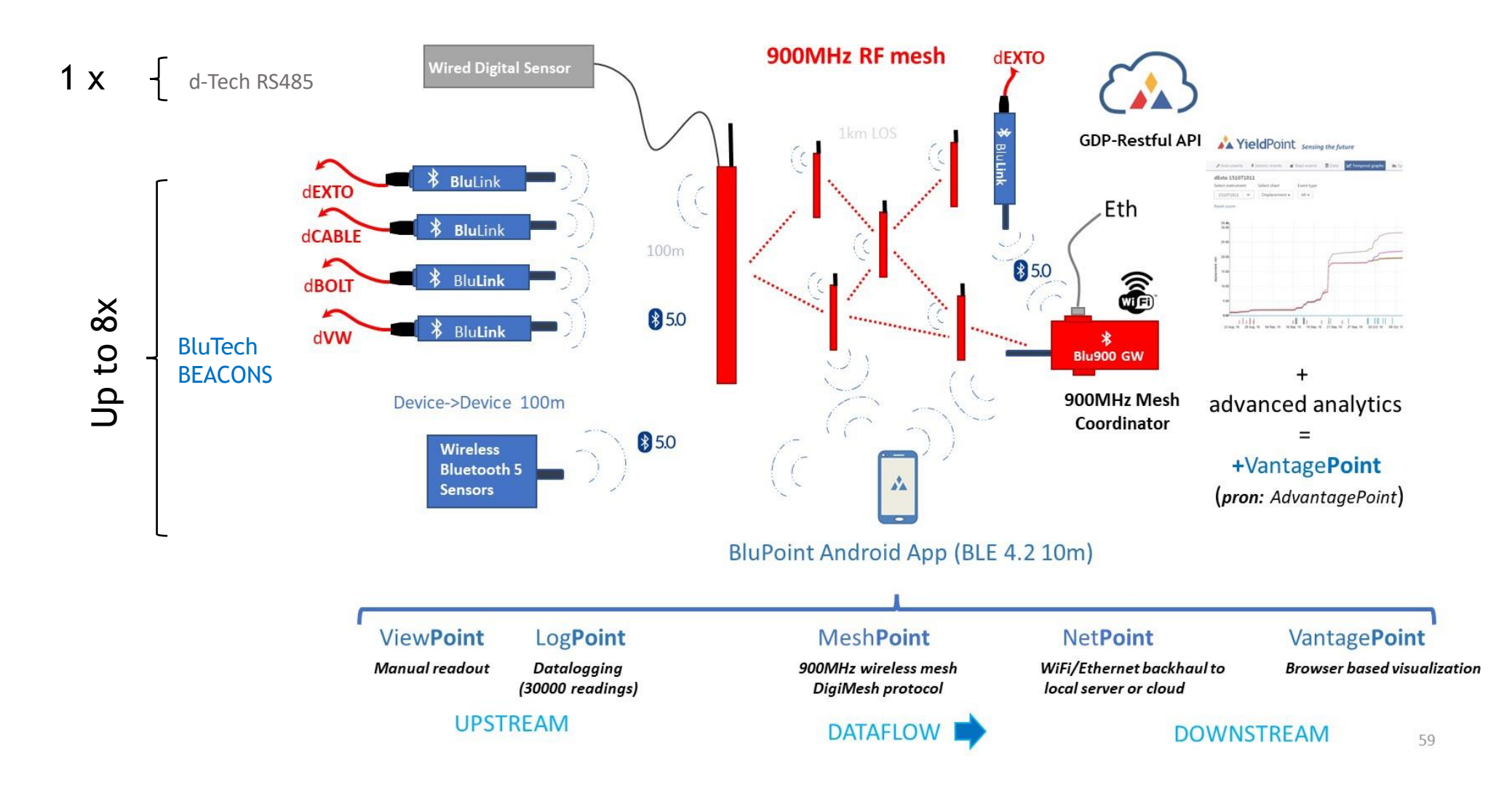

**YieldPoint** Sensing the future

#### The Blu900 EcoSystem

#### The Blu900 Gateway

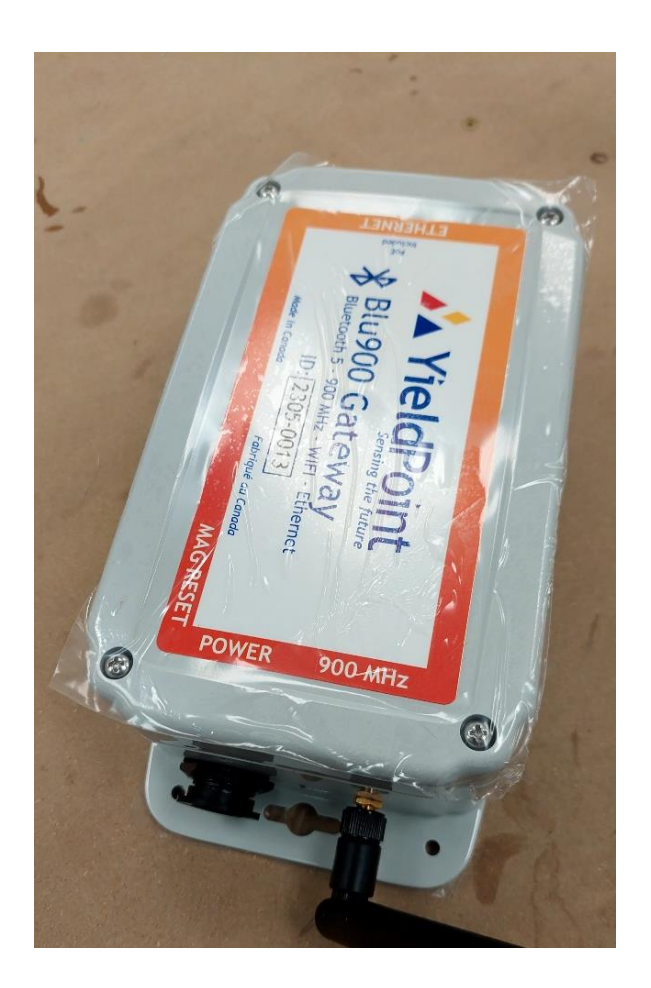

The Blu900 GW is normally externally powered. It has 4 x D-cell batteries as a backup

Types of Blu900 GW:

- 1. 12V power supply + 4 x D-cell Battery lithium preferred.
- 2. 12V power supply, available from YieldPoint.
- 3. PoE up to 57V.

Note: if equipped with more than one power source, Blu900 GW will run off the source with the highest voltage value.

# **YieldPoint** Sensing the future

#### Blu900GW

#### Three form factors for the Blu900Node

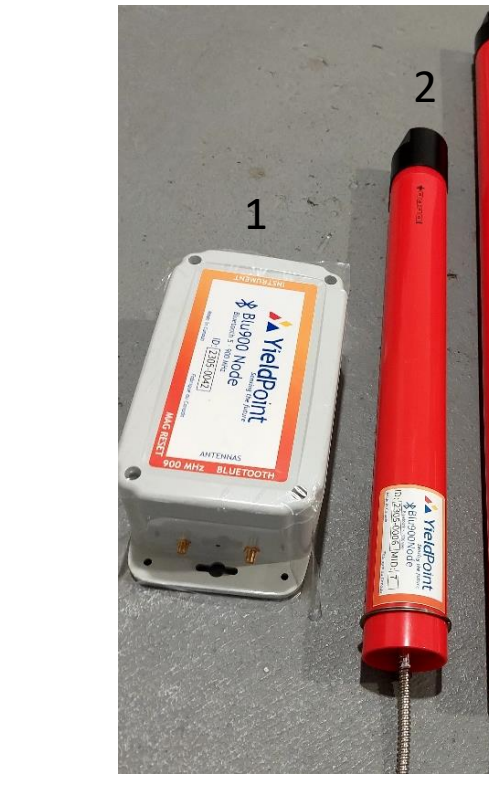

The Blu900 Node is a BluTech SCANNER that reads from:

(i) 1 x Blu-Tech instrument(ii) Up to 16 x BluTech BEACONs

It has 3 form factors:

- 1. Enclosure 4 x D-cell (lithium or alkaline)
- 2. Borehole radio 4 x D-cell (lithium or alkaline)
- 3. Borehole radio 8 x D-cell (lithium or alkaline)

# **YieldPoint** Sensing the future

#### Blu900 Node

#### The 900 MHz & 2.4 GHz (BT) Antenna

It is imperative that the correct antenna be used for the radio. 900MHz antenna.

The standard antenna has a +1dB Gain.

**IMPORTANT:** 

Female connector on 900MHz Node antenna.

Male connector on 900Mhz Gateway antenna.

Antenna always shipped with hardware.

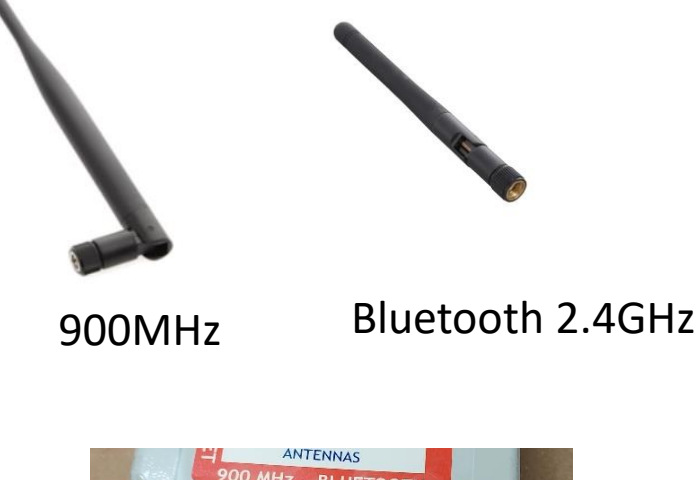

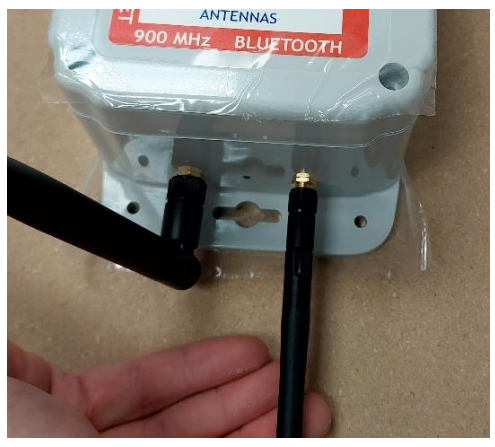

**IMPORTANT:** Always check the gender of the antenna versus that of it6s connector.

## **YieldPoint** Sensing the future

#### Antenna details

#### Antenna performance

Antenna location is important for optimal performance. The following suggestions will help you achieve optimal antenna performance.

- Point the antenna up vertically (upright). Antennas radiate and receive the best signal perpendicular to the direction they point, so a vertical antenna's omnidirectional radiation pattern is strongest across the horizon.
- Position the antennas away from metal objects whenever possible. Metal objects between the transmitter and receiver can block the radiation path or reduce the transmission distance. Objects that are often overlooked include:
  - Metal poles
  - o Metal studs
  - o Structural concreate beams, which is usually reinforced with metal rods
- If you place the device inside a metal enclosure, use an external antenna. Common objects that have metal enclosures include:
  - $\circ$  Metal poles
  - Vehicles
  - $\circ$  Elevators
  - Ventilation ducts
  - o Refrigerators Hardware power, and signal planes are vacant immediately below the antenna section.

# **YieldPoint** Sensing the future

## Antenna performance

#### Batteries for a Blu900 Node

Nodes are always and only battery powered.

They only use primary batteries, not rechargeable batteries.

The 900MHz node can operate from 4 or 8 x Lithium (preferred) or Alkaline (lower capacity) D-Cells

The nominal voltage for a single alkaline D-Cell is 1.5V and for a lithium is 3.6V.

4 x D-cell Alkaline = 6V 4 x D-cell Lithium = 14.4V

Both chemistries have a capacity around 18,000mAhrs which corresponds to 27Whr for alkaline and 64.8Whrs for lithium.

Lithium primary batteries will last 2.4x as long as alkaline and perform much better under sub-zero temperatures.

**YieldPoint** Sensing the future

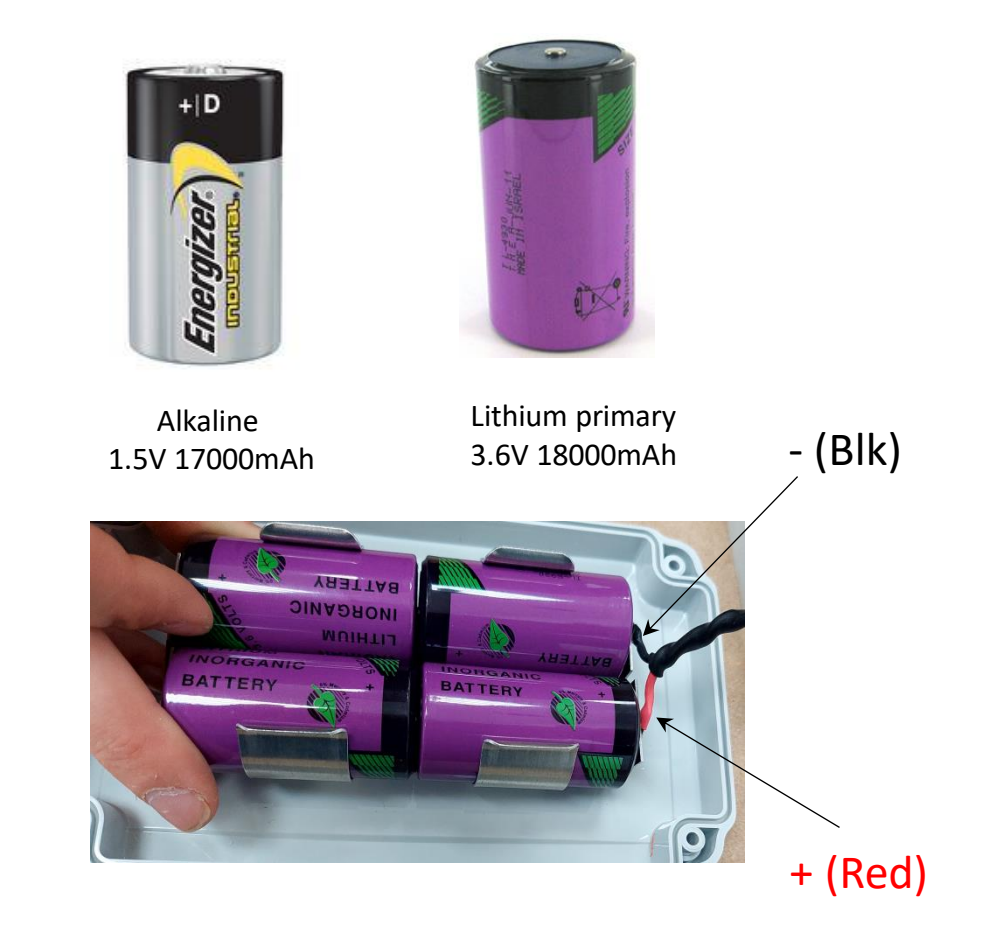

## Power up Blu900 Node

#### Power up the Blu900 Gateway

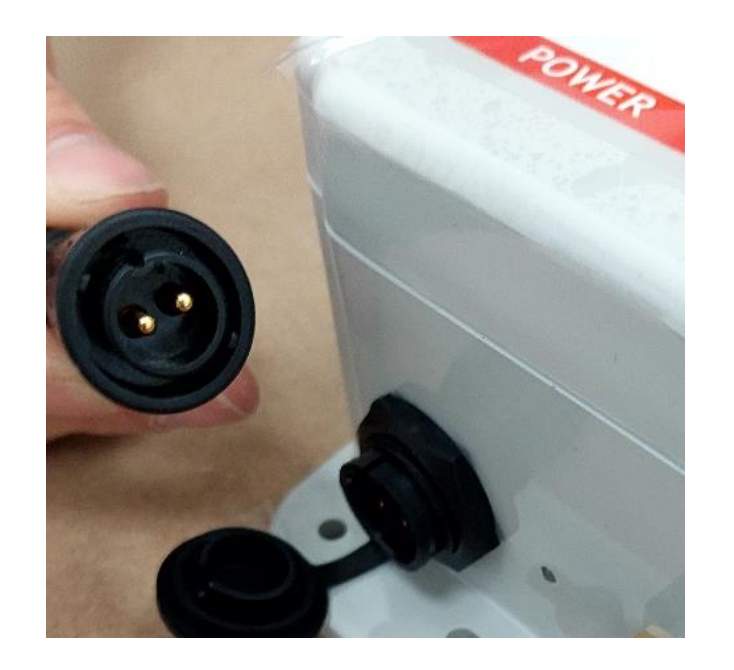

Option 1: 12V DC. Power supply provided by YieldPoint upon request.

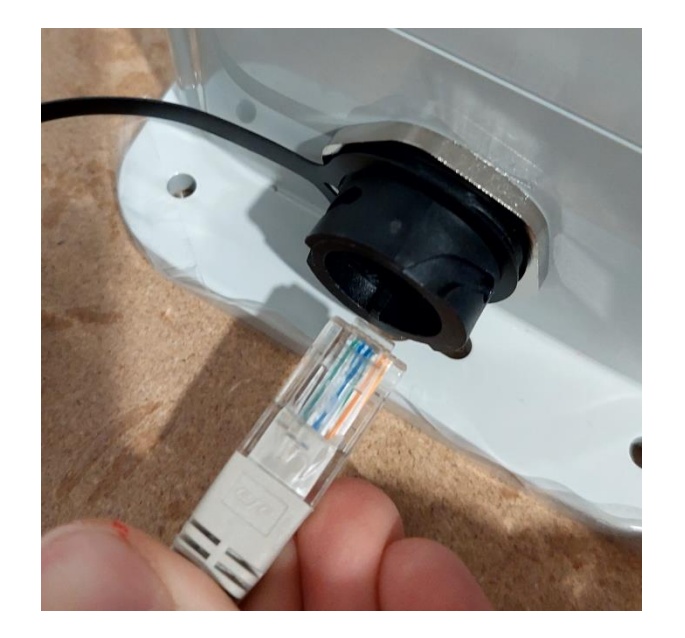

Option 1: PoE for PoE Blu900 GWs only. PoE can be an external or an internal option.

## YieldPoint sensing the future Power up Blu900GW

#### The Red (Associate) LEDs on Nodes and Gateways

The Red LED on a Blu900 Node or Gateway provides an indication of the device's sleep status and diagnostic information.

The Red LED indicates the synchronization status of a sleep compatible 900MHz RF Module.

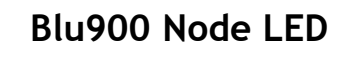

The Blu900Node is properly synchronized with the network. The mesh is awake.

The Blu900 Node is in low power mode. The mesh is asleep.

#### Blu900 GW

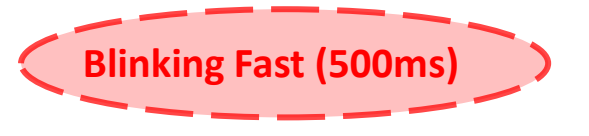

Blinking fast (250m

Off

The Blu900GW is properly synchronized. The mesh is awake.

On (solid)

The mesh is asleep and synchronized.

## **YieldPoint** Sensing the future

#### The Associate LED

#### **10 Key Principles**

YieldPoint's Blu900 solution is based on Digi International's 900HP wireless module.

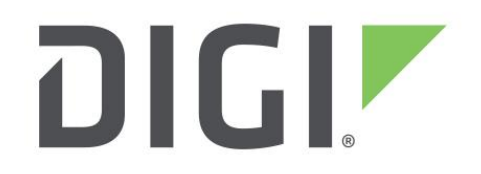

The full manual is here:

https://hub.digi.com/support/products/digi-xbee/digi-xbee-pro-900hp/?path=/support/asset/xbee-pro-900hp-and-xsc-rf-modules-user-guide/

The main operating principles are explained below:

- 1. <u>Coordinator and Nodes</u>
- 2. <u>Status indicators</u>
- 3. Mesh ID
- 4. <u>RSSI and Radio Tx Power</u>
- 5. <u>Mesh Cycle Settings</u>
- 6. Mesh Cycle Operation
- 7. <u>Mesh Cycle/ Reading Interval Synchronization</u>
- 8. BluLinks on a Blu900 mesh
- 9. <u>Mesh Optimization and max\_tx Setting</u>
- 10. Cloud Upload to VantagePoint

## **YieldPoint** Sensing the future

## 10 Key Principles

#### # 1: Coordinator & Nodes

A Blu900 GW has an internal 900MHz radio that is configured to be the preferred **Coordinator.** 

For a Blu900 mesh a Coordinator is a Master Radio that is permanently powered up. It controls and synchronizes the **Mesh Cycle**. There can only be one Coordinator for a mesh.

Blu900 **Nodes** are battery powered devices that can self-configure as a mesh. They wake up and sleep according to a schedule defined by the Coordinator (Blu900GW).

Blu900 Nodes are SCANNERS can take simultaneous readings from (i) a d-Tech instrument and (ii) 8 x BluTech BEACON cluster.

## A YieldPoint Sensing the future

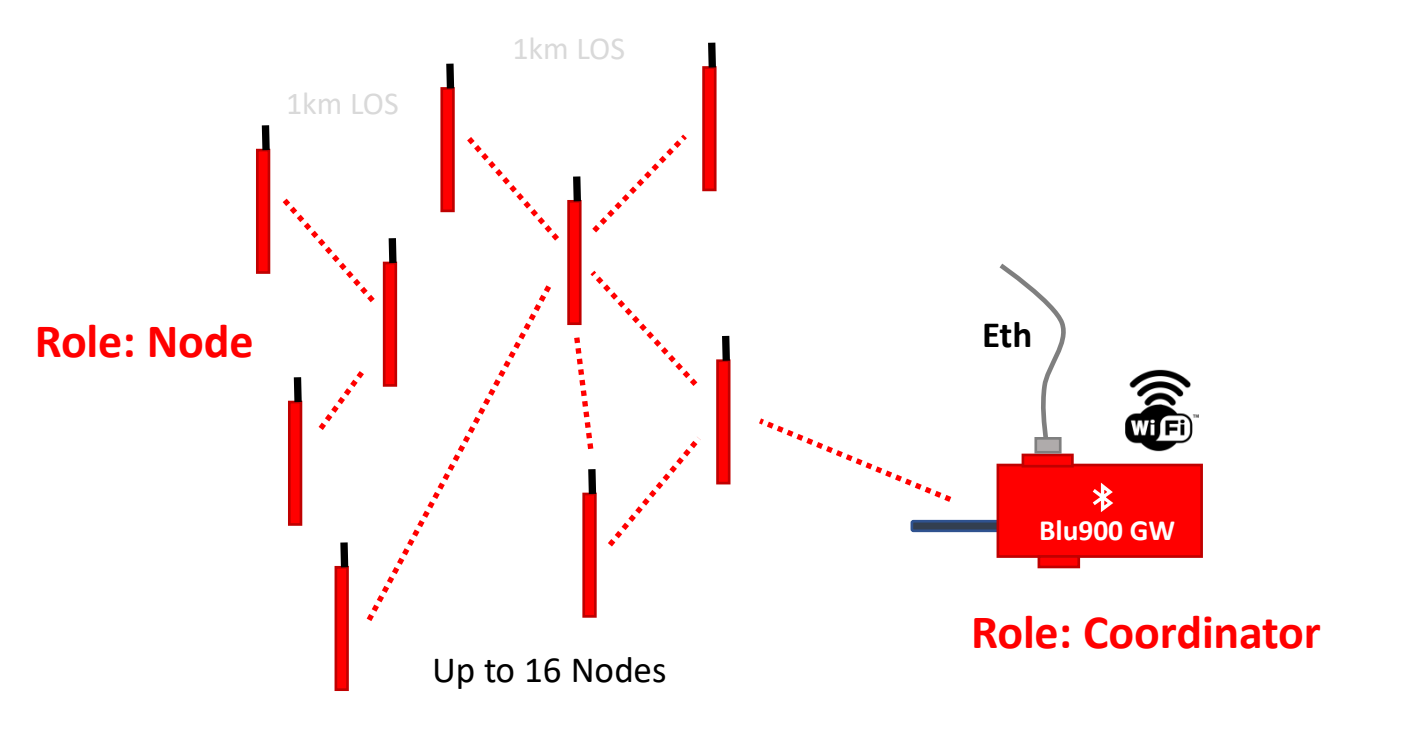

Nodes Synchronous Sleep Battery Powered Coordinator Always Awake: Mains powered or PoE (specify).

## #1. Coordinator & Nodes

#### # 2 : Status Indicators

The Blu900GW is a 3-way "bridge" between the 900MHz mesh (coordinator), a WiFi/Ethernet (IP host) and a BT4.2 Android device (phone or tablet).

#### **Device Status:** Idle

Preparing for Mesh Wakeup Coordinate Mesh Read Instrument Scan BT /low power mode / 10sec window where certain tasks are disabled / talk to the 900MHz mesh /Read d-Tech instrument /Scan for BT5 beacons

#### Mesh Status: No Mesh

Sleep (HH:MM:SS countdown until wakeup) Awake

BT Status: Connected or Disconnected

**YieldPoint** Sensing the future

#2. Status Indicators 17

#### # 3. Mesh ID

**Mesh ID** (Preamble ID in the older Digimesh) is an ID for devices that communicate together as a mesh. Only devices with matching Mesh IDs can communicate with each other.

Different Mesh IDs minimize interference between multiple sets of devices operating in the same vicinity. When receiving a packet, the device checks Mesh ID, as it is encoded in the packet.

Parameter range 0 - 7 Default 7

Each Blu900 mesh has a SINGLE coordinator which is *typically* the Blu900 Gateway.

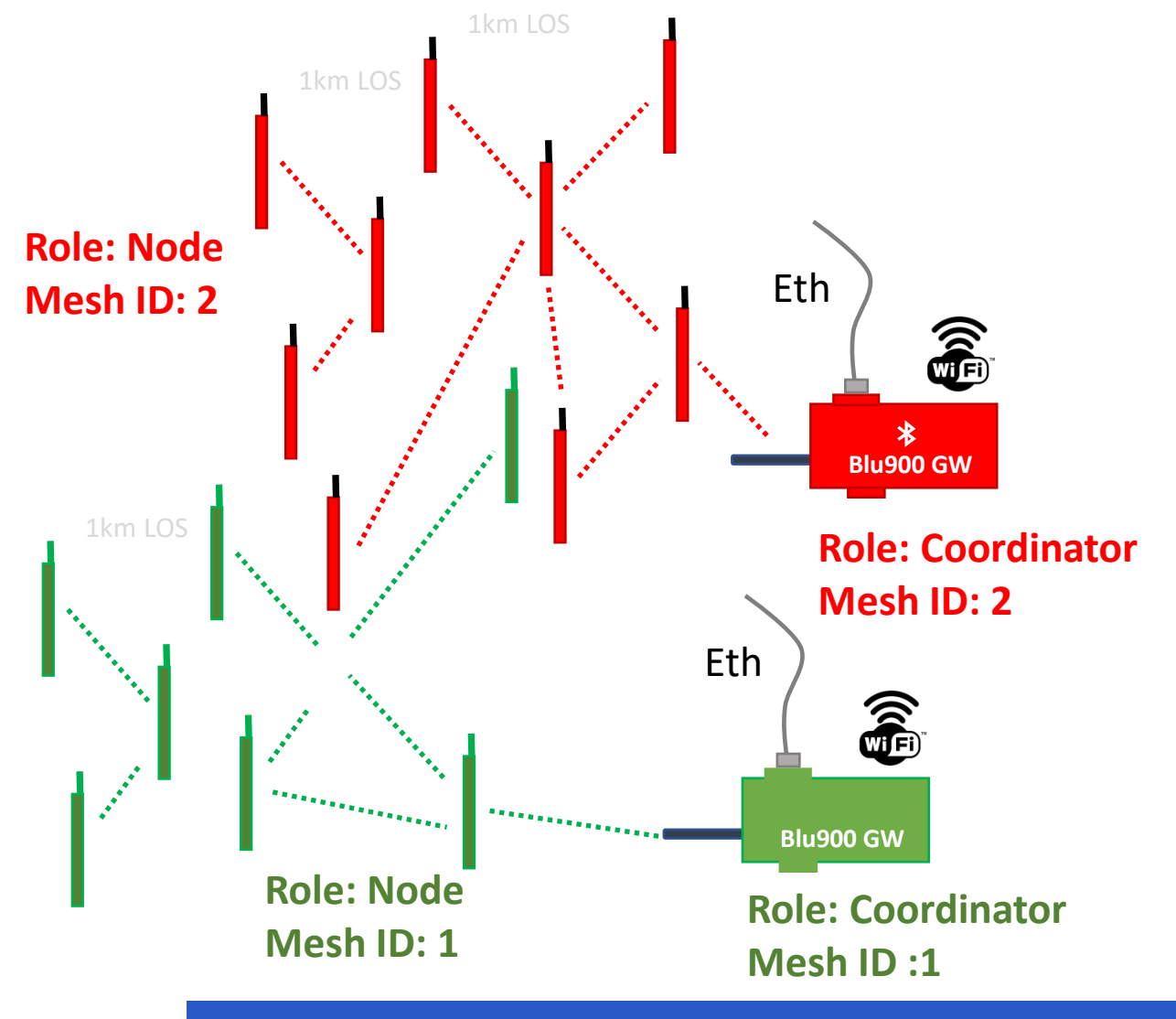

**YieldPoint** Sensing the future

#### #3. Mesh ID

#### #4: RSSI and Radio Tx Power

**RSSI**, or "Received Signal Strength Indicator," is a measurement of how well your device can hear a signal from an access point or router. It's a value that is useful for determining whether you have enough signal to achieve a reliable wireless connection. For any Blu900 device the **RSSI** value indicates the 900MHz signal strength of the last/proximal hop. It does not provide an accurate quality measurement for a multi-hop link. A multi-hop network will only be as robust as its weakest link.

**Tx Power Level** setting sets/displays the power level at which the radio transmits conducted power. The **Tx Power Levels** are approximate.

| Tx Power level | dBm (Power)            |
|----------------|------------------------|
| 0              | +7.0 dBm (5mW)         |
| 1              | +15.0 dBm (32mW)       |
| 2              | +18.0 dBm (63mW)       |
| 3              | +21dBm (125mW)         |
| 4              | +24dBm (250mW)/default |

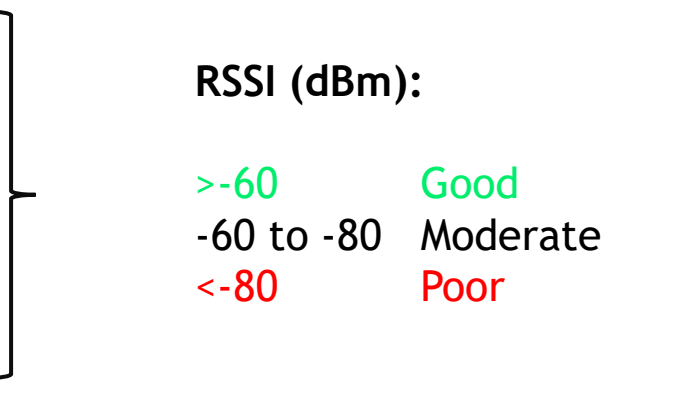

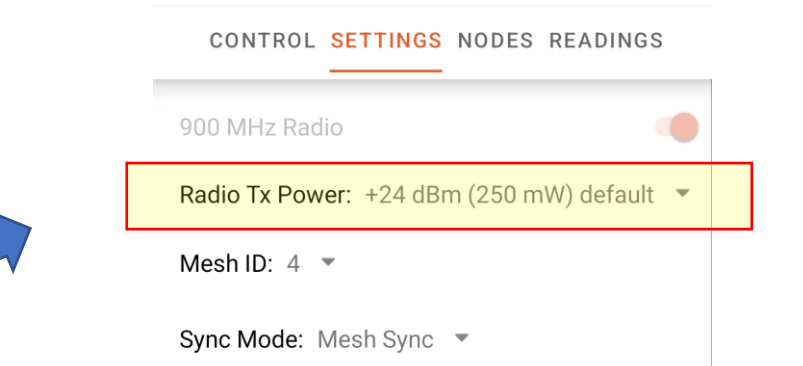

**INCREASING Tx Power level will increase RSSI** 

**YieldPoint** Sensing the future

## #4. RSSI and Tx Power

#### **# 5:** Mesh Cycle Settings

The mesh is synchronous so that all nodes wake up at the same time. Mesh Cycle can only be set on the Blu900GW (mesh role: Coordinator).

Sleep Duration (SP) Sets or displays the mesh's sleep time. This command defines the amount of time the mesh sleeps per cycle.

Wake Duration (ST) defines the amount of time that a device stays awake when operating in cyclic sleep mode. The command adjusts the value upwards automatically if it is too small to function properly based on other settings.

```
Mesh Cycle = Sleep Duration + Wake Duration
```

If a mesh has formed, the **MeshPoint** activity in **BluPoint** will count down to the next wake-up event. Otherwise, the mesh status will

be no mesh.

▲ YieldPoint Sensing the future

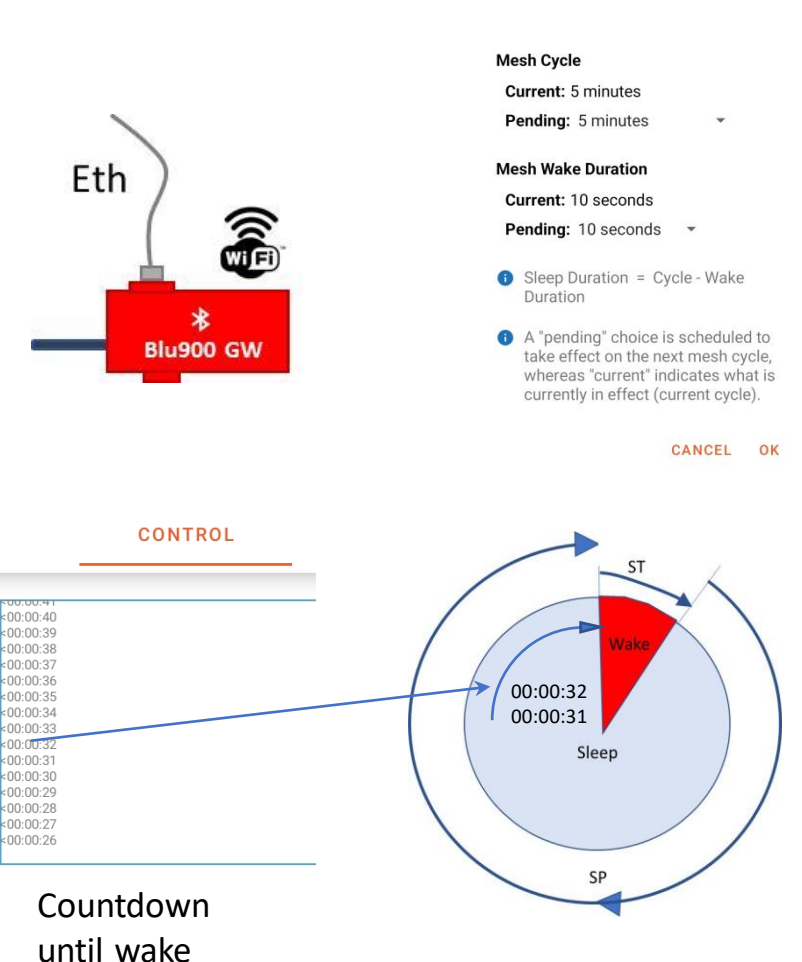

#5. Mesh Cycle

#### # 6: Mesh Cycle Operation

- Mesh Cycle is configured by the Blu900 Coordinator (SETTINGS tab)
- When a mesh is asleep the Blu900 nodes are not accessible
- The Blu900GW can only set the "operational" mesh cycle when the mesh wakes up. Until then the mesh Cycle is *Pending*
- Until the Mesh wakes up the Mesh Cycle settings can only be set once the mesh wakes up.
- If the Blu900GW is powered cycled while the mesh is asleep the mesh cannot 'heal' until the nodes wake up. Until then there will be *no mesh*

The **Mesh Cycle** should not be confused with the instrument **Reading Interval.** There may be several readings during each mesh cycle (see Principle 7 below). The mesh Cycle and reading interval can be synchronized or not using **Sync Mode** 

#### MeshPoint > SETTINGS > Mesh Cycle

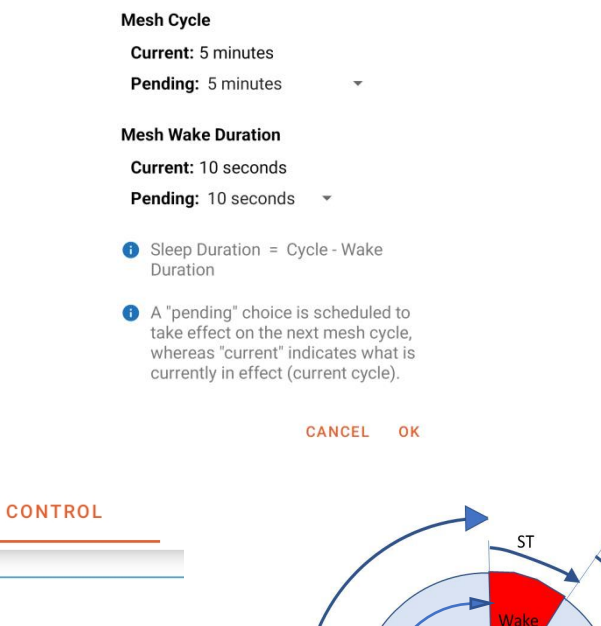

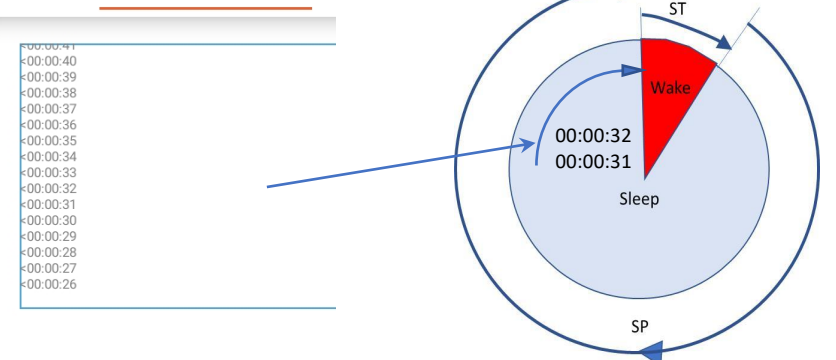

# **YieldPoint** Sensing the future

## #6: Mesh Cycle

#### # 7: Mesh Cycle/ Reading Interval Synchronization

The reading interval for Blu900 Nodes can be set in three ways which must be configured on the Blu900GW:

(i) MESH SYNC (sync\_mode=2). Full Synchronization between Mesh Cycle and Reading Intervals. 1 reading /mesh cycle. Set on Blu900GW (Default).

(ii) GATEWAY SYNC (sync\_mode=1). Gateway dynamically controls Reading Interval but this is decoupled from Mesh Cycle.

(iii) NODE SYNC (sync\_mode=0). Reading Interval set by the BluPoint App on each individual node. Reading Interval set to NODE\_SYNC on Gateway.

**MESH SYNC** is the most SIMPLE. GATEWAY SYNC allows reading intervals to be modified remotely depending on ground conditions. NODE\_SYNC can be used to more finely manage battery life on individual nodes.

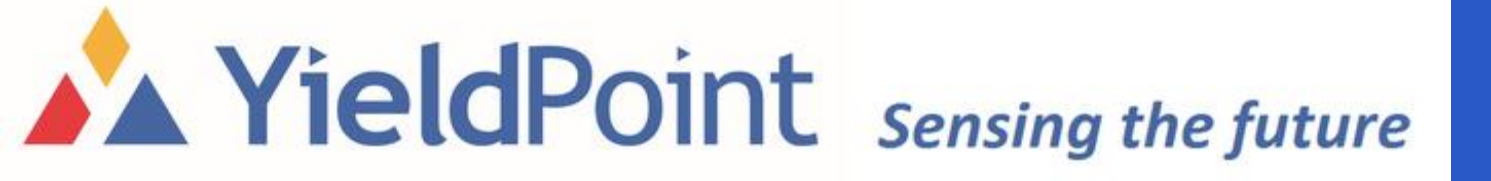

#7. Reading Synch

#### # 7: Mesh Cycle/ Reading Interval Synchronization

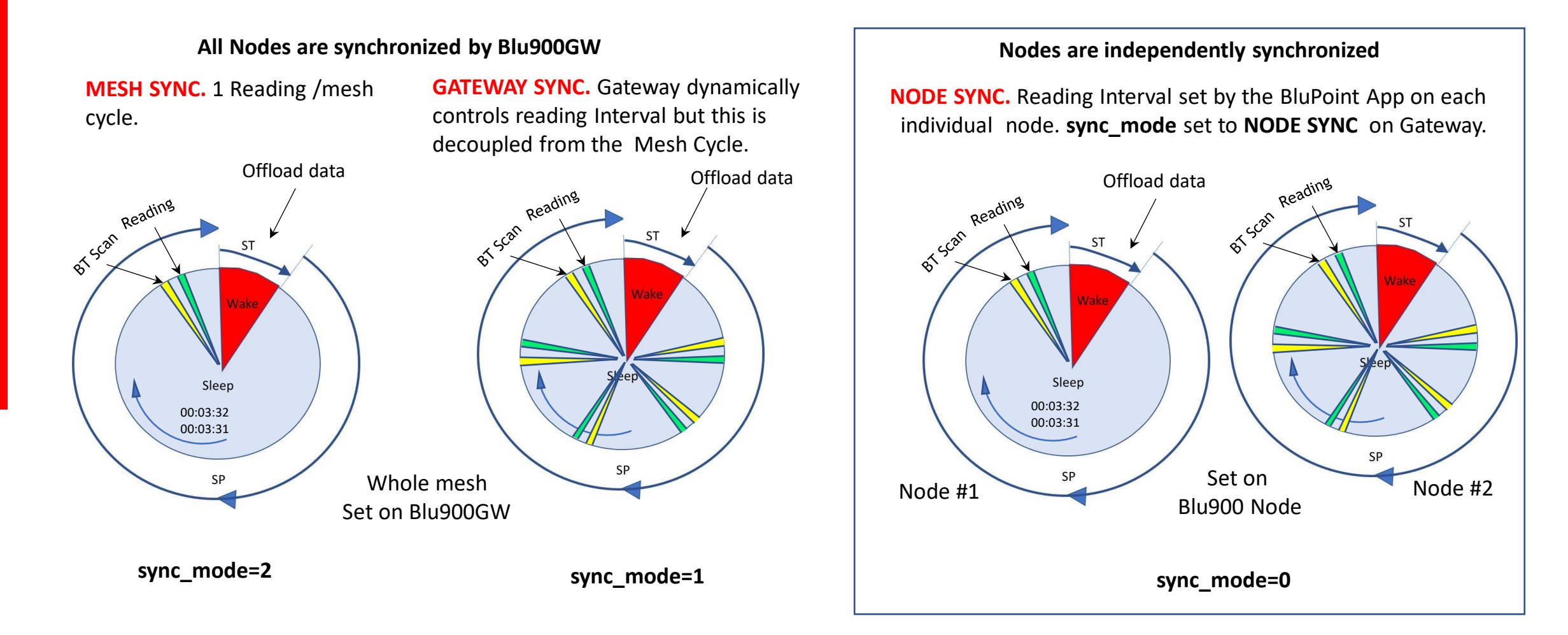

#### sync\_mode is set on Blu900GW.

**YieldPoint** Sensing the future

**Principles** 

2.

## #7: Reading Synch

#### # 8: BluLinks on a Blu900 mesh

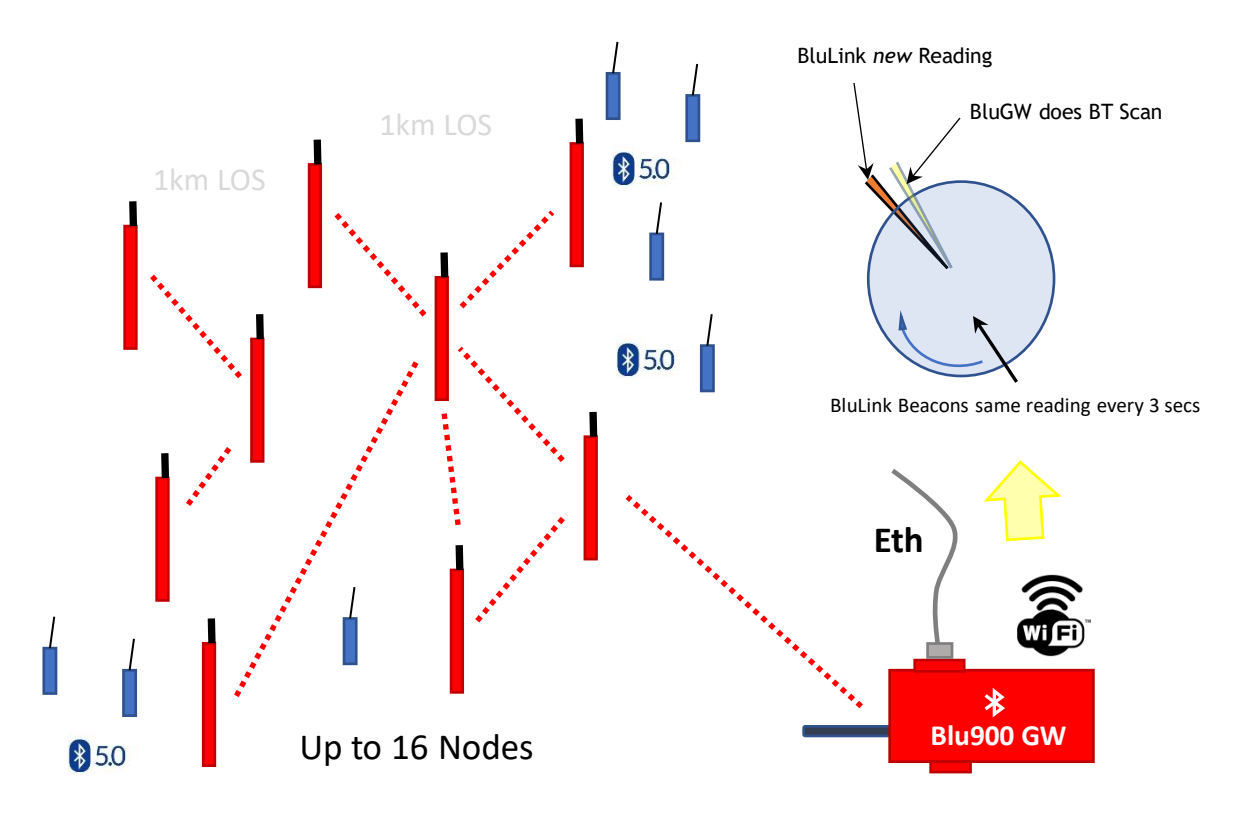

Principles

2.

Role: Coordinator Mesh Cycle A BluLink takes a new reading based on its **Reading Interval** setting. Then it "beacons" the same reading every 3 seconds until the next reading is taken.

Blu900 Nodes can listen to beacons from nearby BluLinks, and will transmit the data when the mesh wakes up.

If the BluLink is within range of a parent Blu900 device, Blu900GW or Blu900 Node, in order to have a *new* reading each time its parent executes a BT Scan, the BluLink will synchronize its **Reading Interval** to that of the parent.

The parental **Reading Interval** is in turn set by configuring **sync\_mode** on the Blu900GW.

## **YieldPoint** Sensing the future

## #8 BluLink Synch<sub>24</sub>

#### **# 9:** Mesh Optimization and max\_tx Setting

Blu900 Mesh optimization is a compromise between (i) battery life (ii) the number of readings (iii) the mesh topology.

Battery life is primarily affected by the Mesh Cycle settings.

A YieldPoint Sensing the future

#### Mesh Cycle = Mesh Sleep Time + Mesh Wake Time

Increasing the **Mesh Cycle** will result in more readings to send each time the mesh is awake. **Mesh Wake Time** of the Blu900 mesh is 10sec by default. The longer the mesh is awake the more readings that can be sent at one time. If remaining time is insufficient then the readings will be buffered.

max\_tx (8-32, default=8) sets the maximum number of readings sent during mesh wakeup.This setting help control traffic on the mesh. A higher max\_tx may require a longer MeshWake Time.

Large complex mesh topologies involving many radio hops with low signal strength (RSSI) are inefficient and result in a *low packet transmission rate*. In such cases the wakeup time mat need to be increased

#### Sleep Duration = Cycle - Wake Duration A "pending" choice is scheduled to take effect on the next mesh cycle, whereas "current" indicates what is currently in effect (current cycle).

Mesh Cycle

Current: 5 minutes Pending: 5 minutes

Mesh Wake Duration Current: 10 seconds Pending: 10 seconds

CANCEL OK

CANCEL OK

#### 

**#9.** Mesh Optimization

#### # 10: Cloud Upload to VantagePoint

**YieldPoint** Sensing the future

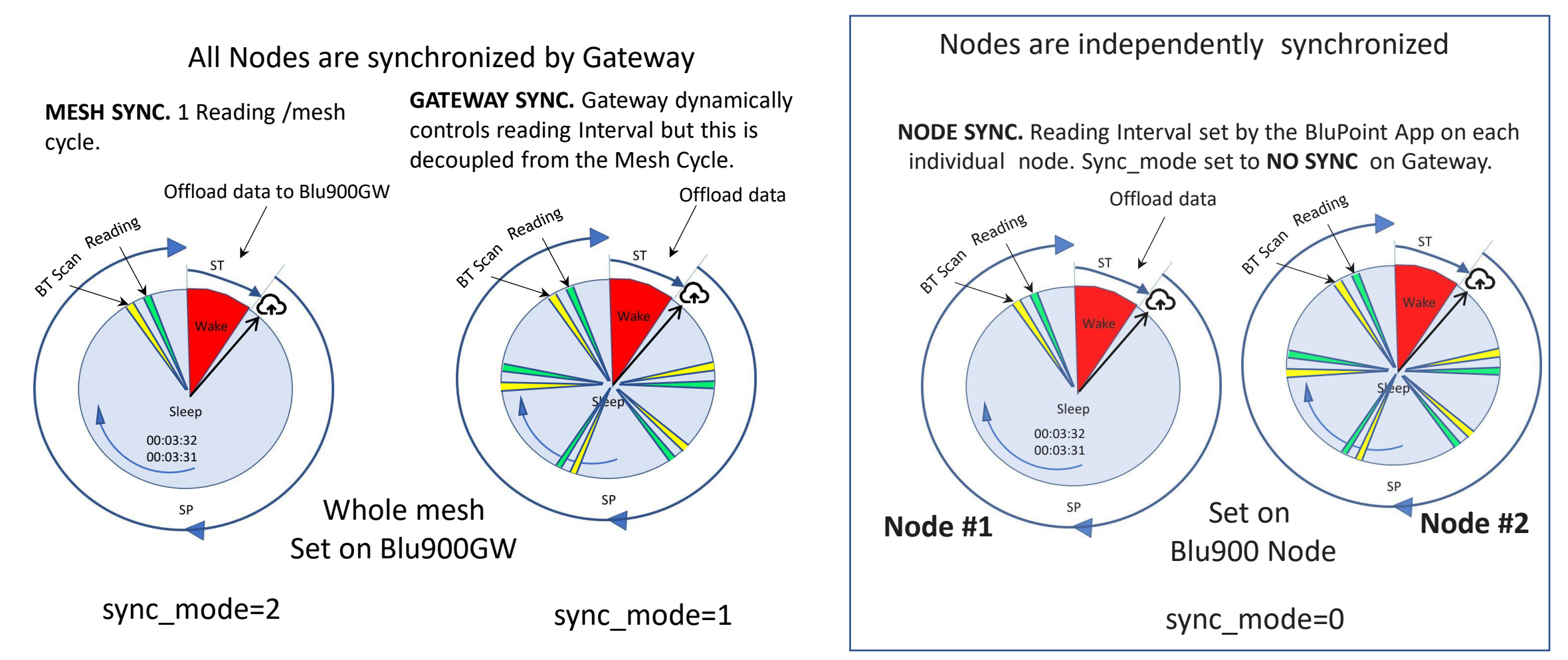

VP Cloud Upload always Synchronized to follow Mesh Cycle Wakeup

#10. Cloud Upload Sync

#### Download the BluPoint App from the Google Play store

The **BluPoint App** has full control over Blu900 devices through the LogPoint, MeshPoint and NetPoint activities.

| ≽ Google Play | Q blupoint                                                                    |
|---------------|-------------------------------------------------------------------------------|
|               | Apps & games 🔻 Device 👻                                                       |
|               | BluPoint<br><sub>YieldPoint</sub>                                             |
|               | SensorViewer and Logger tool for aggregating data from YieldPoint BLE Devices |
|               | YieldPoint         500+         E           Downloads         Everyone O      |
|               | Install on more devices                                                       |

Blu900GW:

LogPoint: Manage Logged data collected on the entire mesh

MeshPoint: Configure Blu900 mesh

NetPoint: Configure access to internet over WiFi/Eth

Blu900 Node:

LogPoint: Manage data collected by this Blu900 node

MeshPoint: Monitor and control this Blu900 node

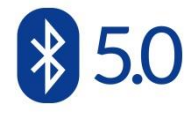

## **YieldPoint** Sensing the future

#### The BluPoint App

#### **BluPoint Activities**

#### ViewPoint Instrument Manual Readout Android Device. Replaces dReader.

#### MeshPoint

Configure and Monitor 900MHz Mesh. Set mesh ID, mesh cycle, Sync\_mode, wakeup time.

| 10:1           | 7 🌀 თ 🕑 🔸             | 🗟 "" 🗐 🕲                     |
|----------------|-----------------------|------------------------------|
|                |                       | 0                            |
| BluPc<br>Sensi | pint<br>ng the Future | OGS                          |
| Ø              | ViewPoint             | Mesh ID: -<br>Mesh Status: - |
| ۵              | LogPoint              | Nodes: 0<br>nstruments: 0    |
|                | MeshPoint             | Readings: 0<br>Sync Mode: -  |
|                | NetPoint              |                              |
| (†)            | OTA Update            | READINGS                     |
| <u> </u>       | File Transfer         |                              |

#### LogPoint

Manage stored/logged data For the BluTech device. Set reading interval, time. Wipe Logger.

#### NetPoint

Manage, test and Monitor internet connectivity and access to VantagePoint cloud database

#### OTA Update and File Transfer

Use android device to update FW for all YP devices.

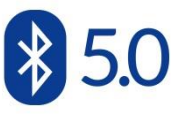

## **YieldPoint** Sensing the future

### The BluPoint App

#### Connect using Bluetooth to the Blu900 Gateway

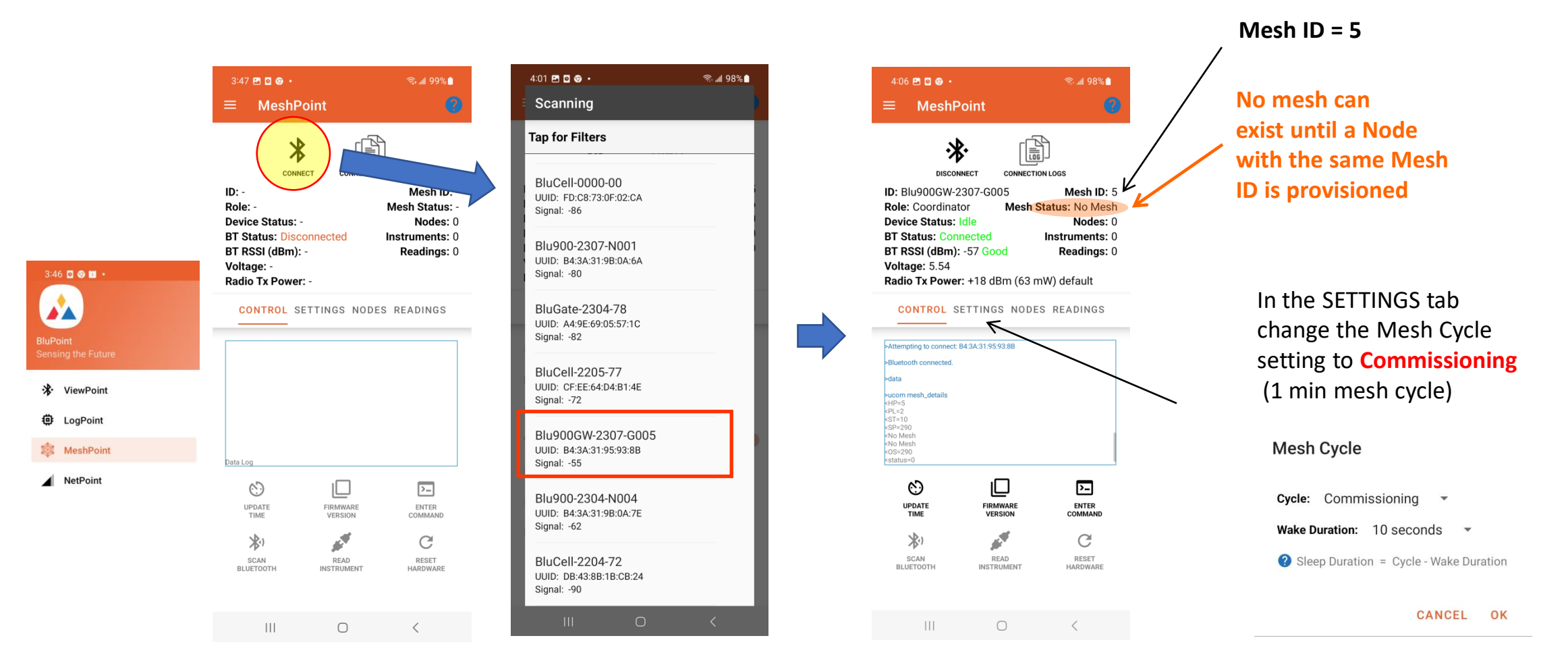

IMPORTANT: Mesh Cycle can only be set on the Mesh Coordinator (not on a Blu900 Node)

**YieldPoint** Sensing the future

#### 29

MeshPoint GW

#### **BT5 Signal strength or RSSI**

**RSSI** (Received Signal Strength Indicator in dB): Radios can communicate down to an RSSI of -92.

Range: -40 to -60 Good -60 to -80 Moderate <-80 Poor

IMPORTANT: Whatever the orientation of the device, the antenna should be VERTICAL

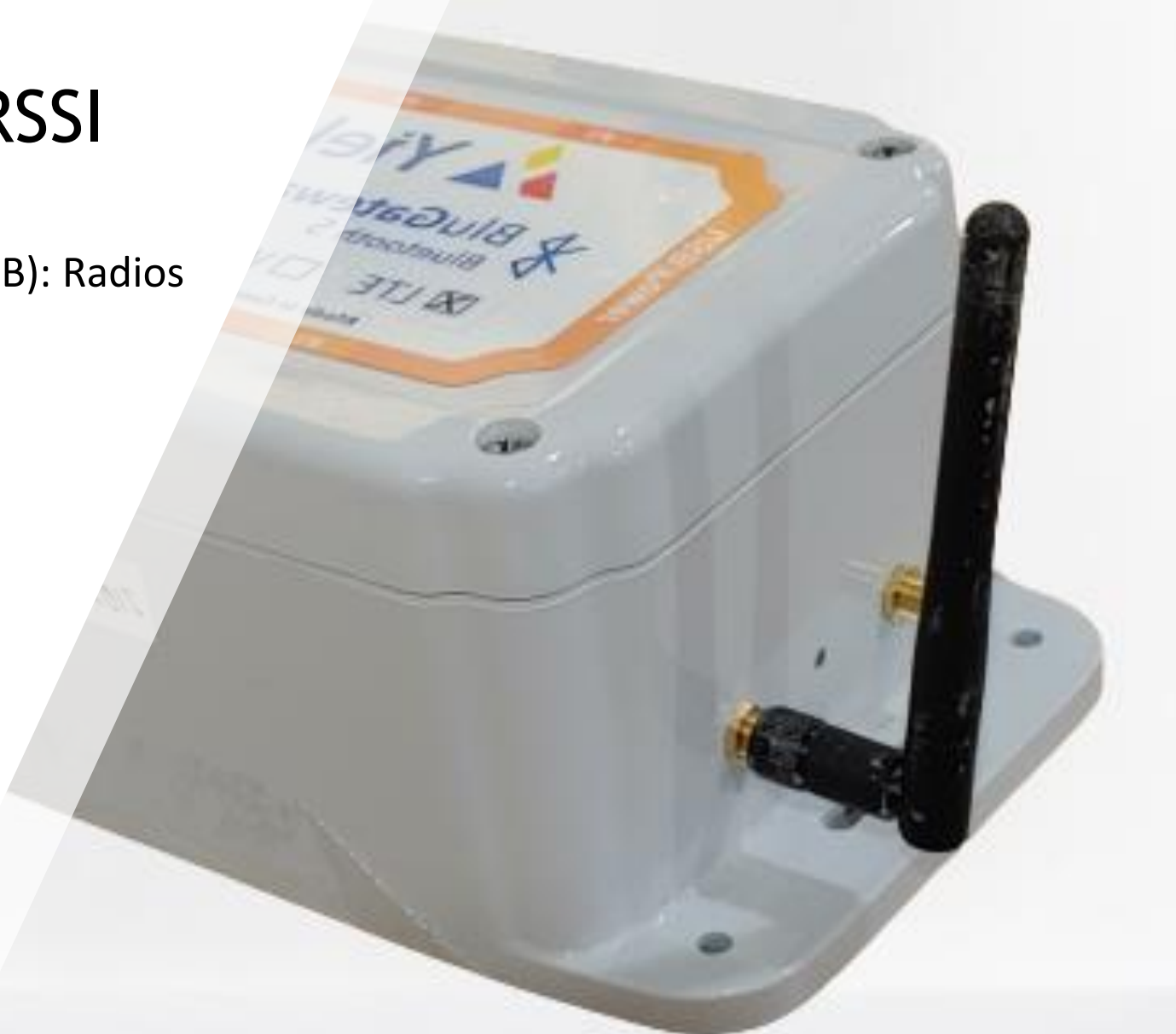

# **YieldPoint** Sensing the future

#### MeshPoint BT5 RSSI

#### Connect to the Gateway and check the Mesh ID

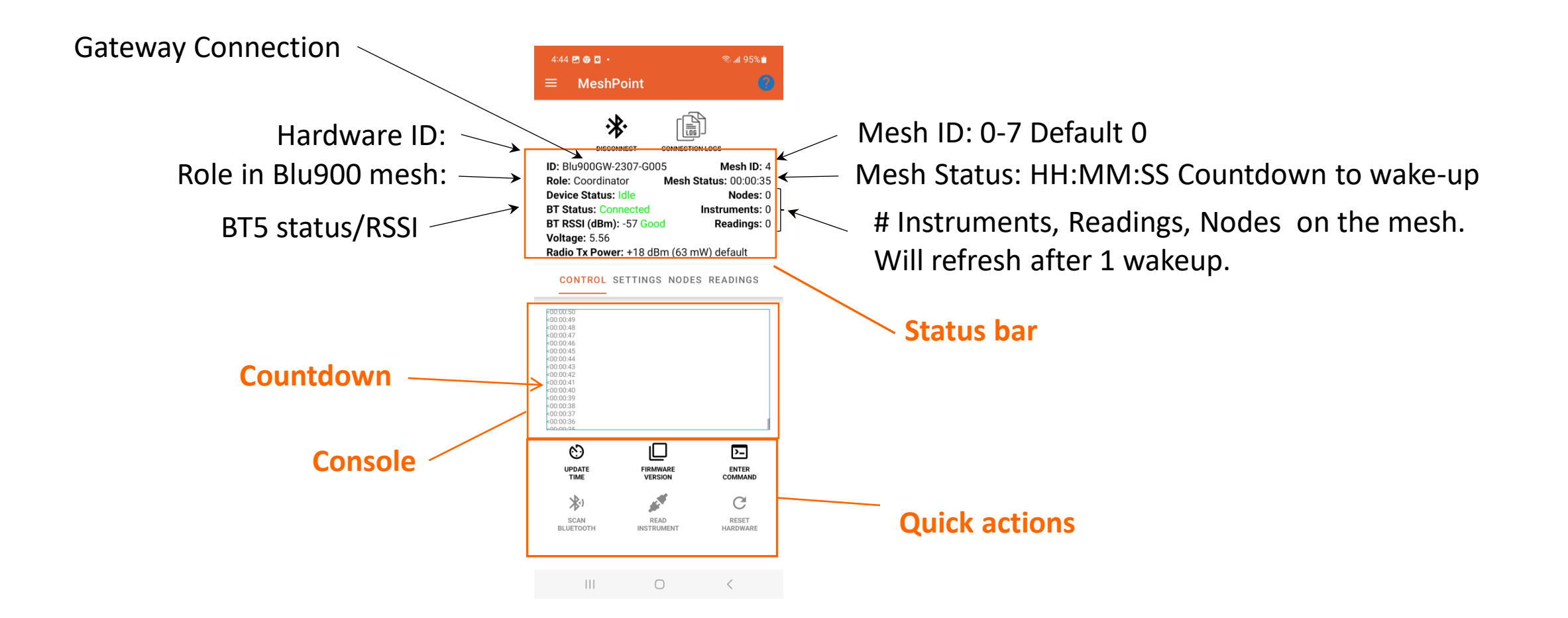

## **YieldPoint** Sensing the future

#### CONTROL tab

#### The Settings Tab

The SETTINGS tab is used to configure the 900MHz mesh network

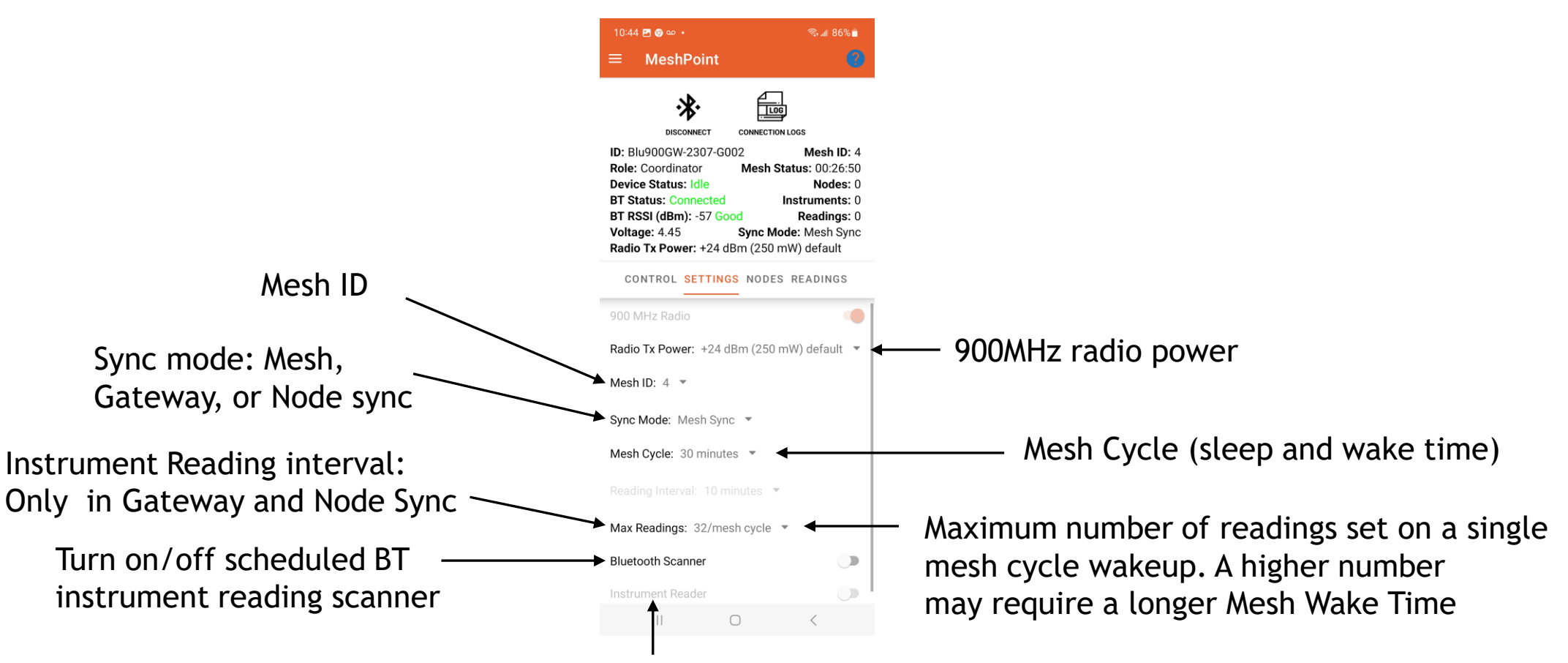

Turn on/off RS485 instrument reading (Node only)

**YieldPoint** Sensing the future

#### SETTINGS tab

#### Connect to and Set all Nodes to the same MeshID

If no mesh countdown starts, use Bluetooth to connect to the Blu900 Node and set the **Mesh ID** under the SETTINGS tab to the same as the Blu900GW

**YieldPoint** Sensing the future

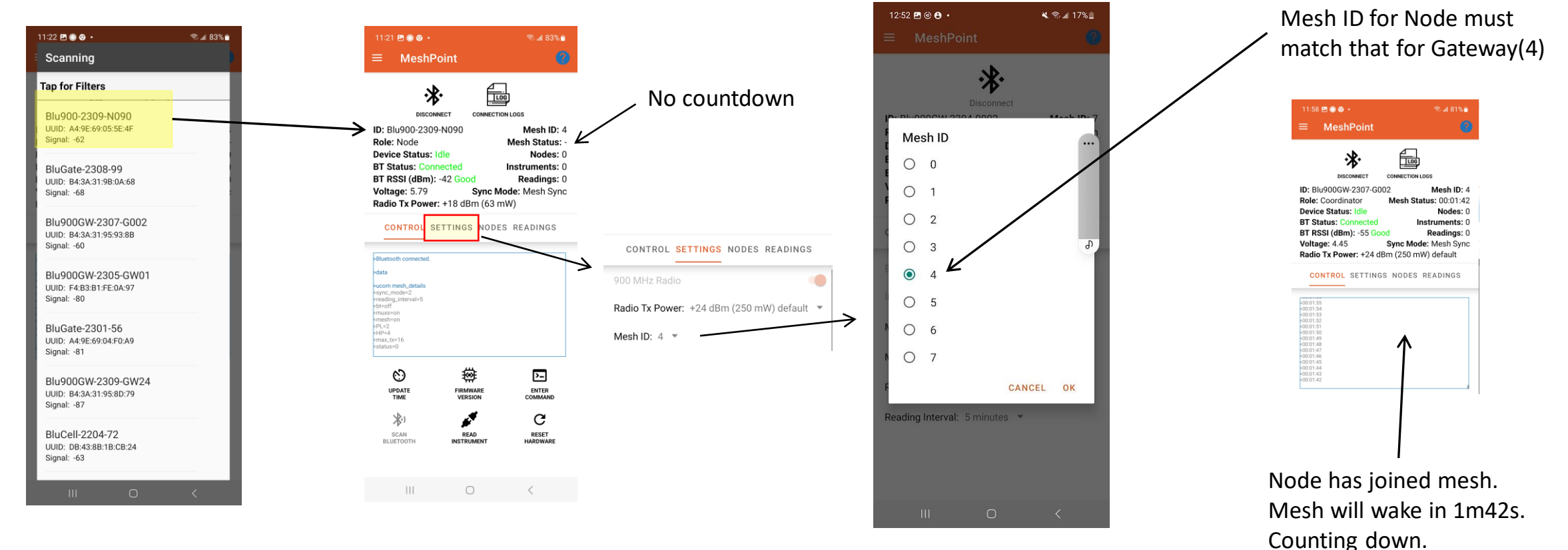

Connect to Blu900 Node

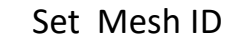

SETTINGS tab: Mesh ID

#### Set the Mesh Cycle on a Blu900GW

The Mesh Cycle can only be set on the Blu900GW

A 2 min mesh Cycle will quickly drain the battery. Battery life-time is primarily dependent on the Mesh Cycle (i.e. the ratio of wake and sleep time, or more precisely the Duty Cycle).

A 1hr Mesh Cycle will have the mesh asleep of 59min 50s and awake for 10s. That's a duty cycle of 1/360.

Pending status:

When a different mesh cycle is selected the values do not take effect until the mesh wakes up. Until then the changes are **"Pending"** 

**YieldPoint** Sensing the future

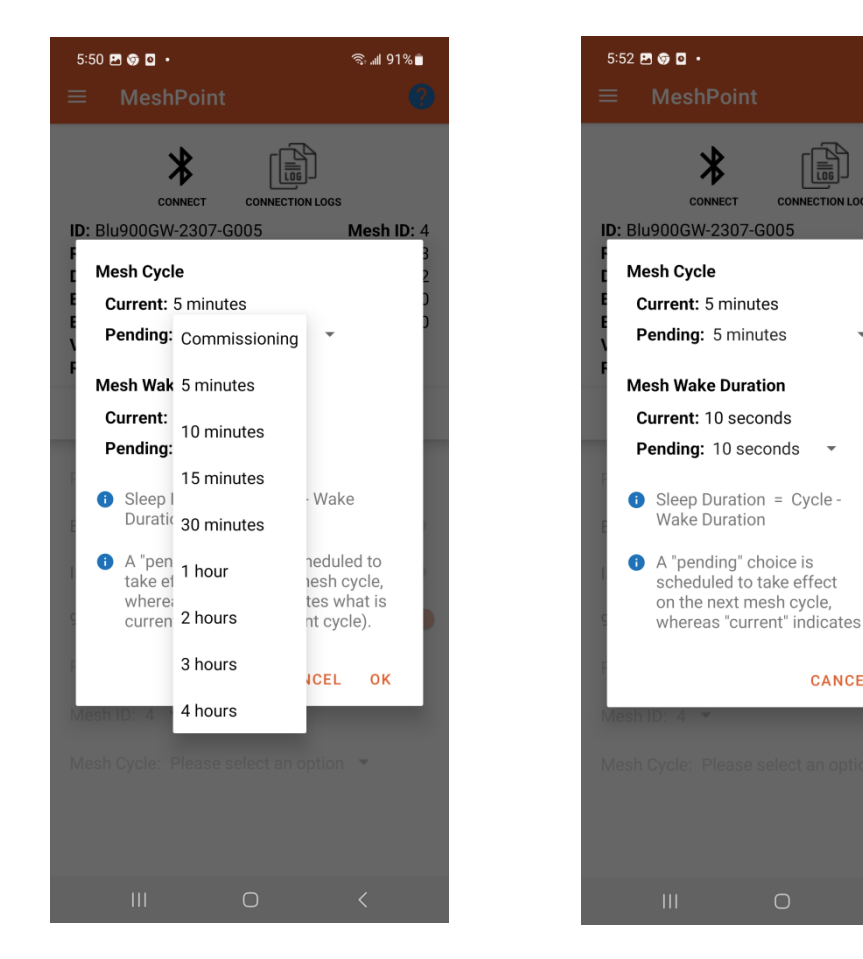

## SETTINGS tab: Mesh Cycle

🗟 📶 91% 📋

CANCEL OK

Following each count-down the mesh will (i) enter a 10s Mesh wake preparation, then (ii) wake up. If an instrument is connected or in BT5 range of the node the reading will be transmitted over the mesh.

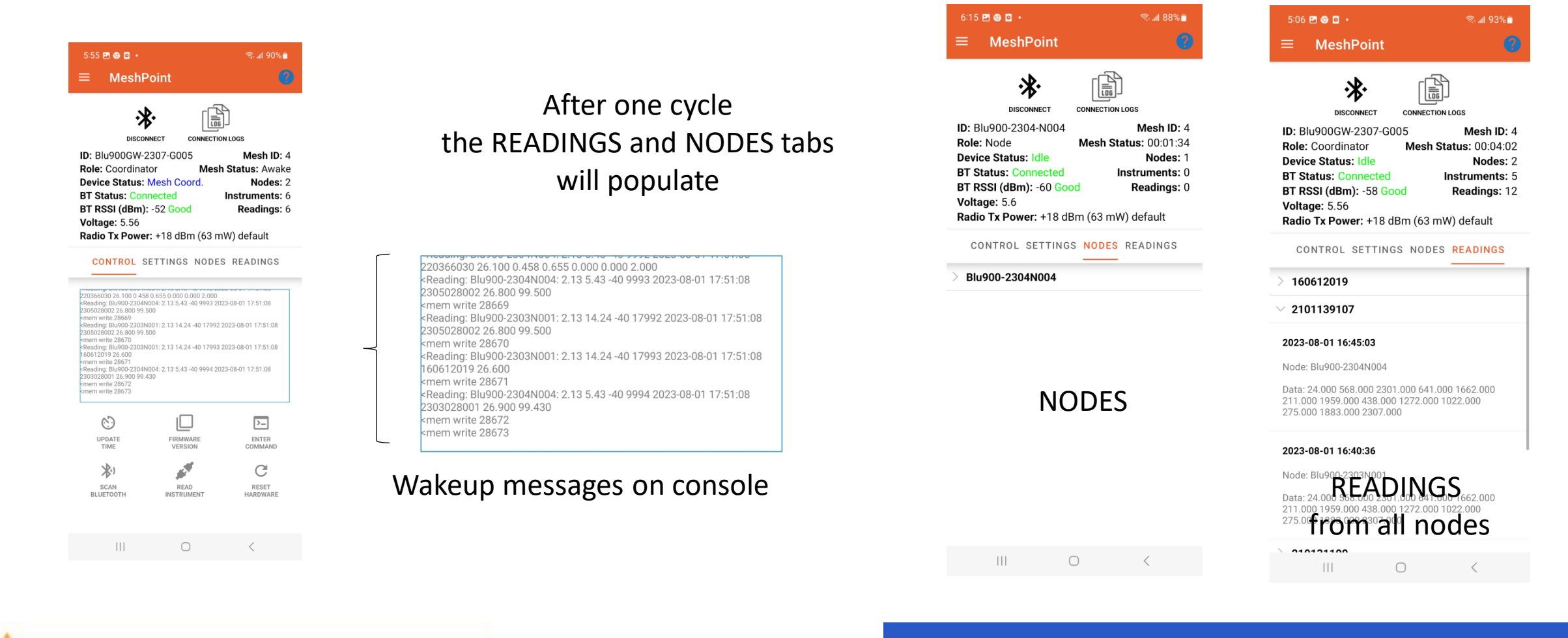

# **YieldPoint** Sensing the future

#### NODES and READINGS tabs

#### Reset the mesh cycle to Commissioning when it already exists

Recommendations:

- 1. It is highly recommended that the user select a **Mesh Cycle** time and leave the mesh running like that indefinitely. **Hyper-managing a Blu900 mesh is not recommended.**
- 2. **Mesh Sync** is the simplest and most reliable synchronization setup, especially for inexperienced users. Node Sync is only recommended for final mesh optimization.
- 3. GateWays and nodes come configured with: mesh ID = 0, sync mode = mesh sync (2) mesh cycle = commission mode (2 min Mesh cycle)

**YieldPoint** Sensing the future

When a synchronized mesh is Sleeping it is not reachable through the Blu900 mesh and in order not to lose its nodes a coordinator can only change cycle time at the next wakeup.

The way to force a change in Mesh Cycle for a GW coordinator is to power cycle the gateway. It will then be necessary to power cycle the nodes by toggling the 900MHz radio.

MeshPoint : Commisioning

#### The MeshPoint Activity: Connect to a Node: CONTROL Tab Status

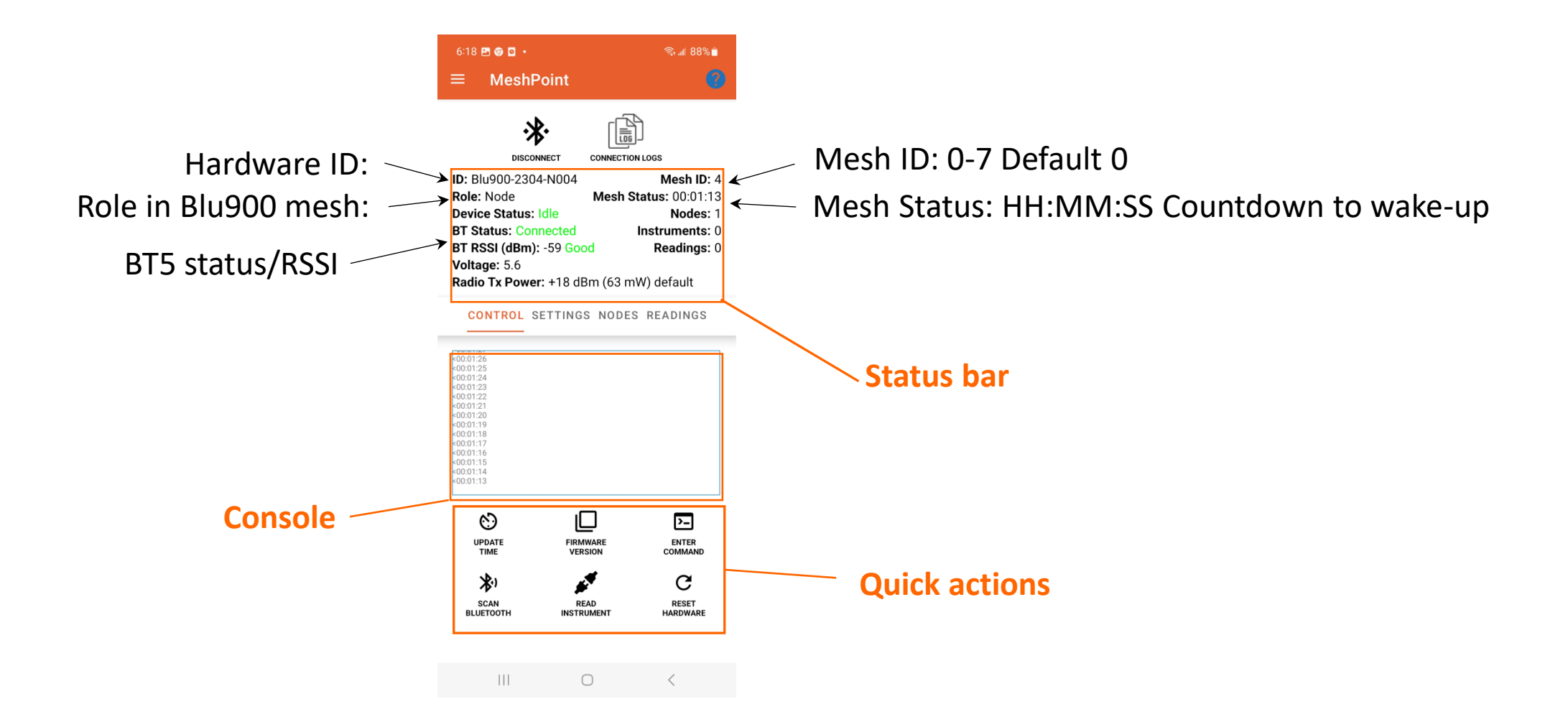

**YieldPoint** Sensing the future

#### CONTROL Tab

# 3.1 The MeshPoint Activity

#### The MeshPoint Activity: Connect to a Node : SETTINGS tab

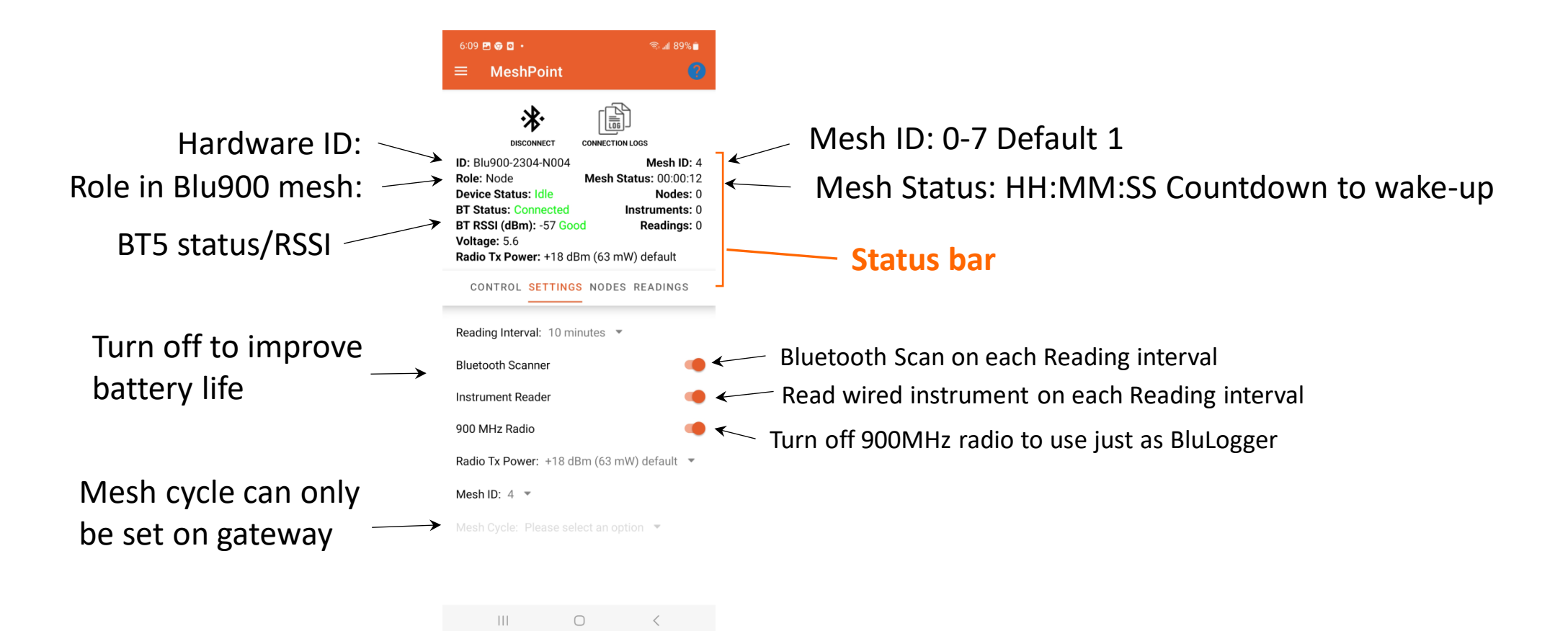

**YieldPoint** Sensing the future

#### SETTINGS tab

#### The MeshPoint Activity: NODES and READINGS tab

## Note: These tabs will only populate after the mesh has woken up.

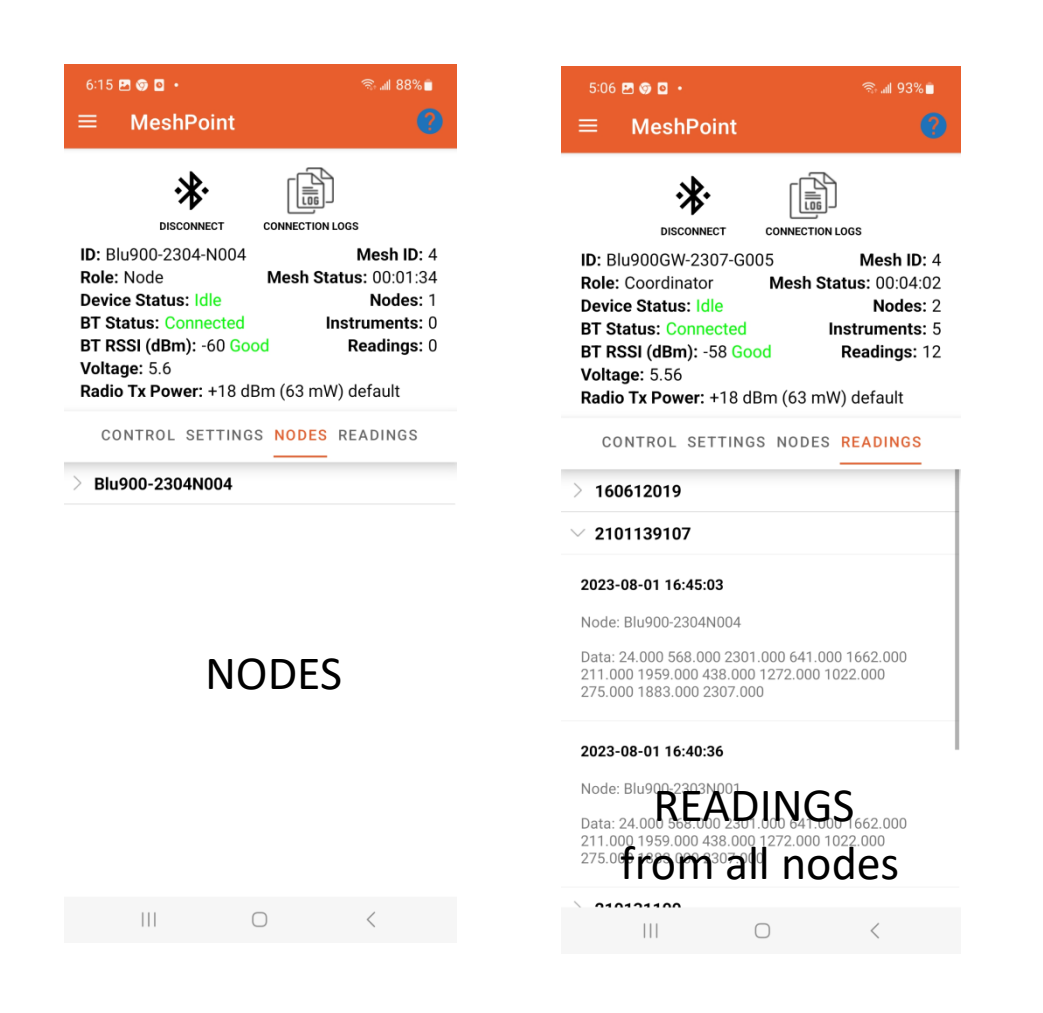

## **YieldPoint** Sensing the future

#### NODES and READINGS tabs

#### **Change Device Name**

The device name is an 8-character **Unique** Identifier YieldPoint prefers to designate Nodes N and Gateways with a G.

> Example Node: 2307N006 Example G/W: 2307G002

To change the Device Name, connect to that device enter the **ucom** command: id 2307G002.

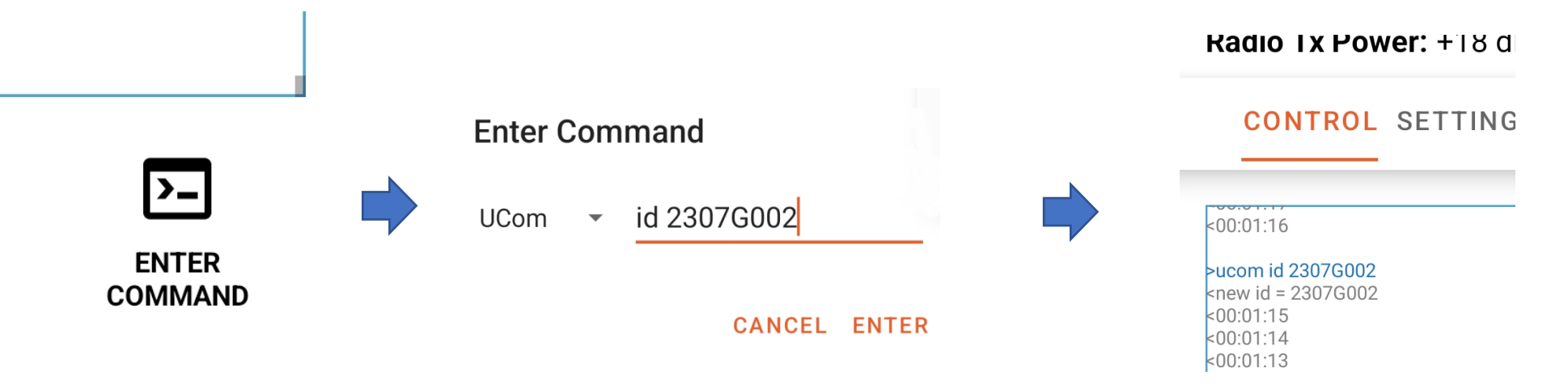

# **YieldPoint** Sensing the future

#### Change Device Name

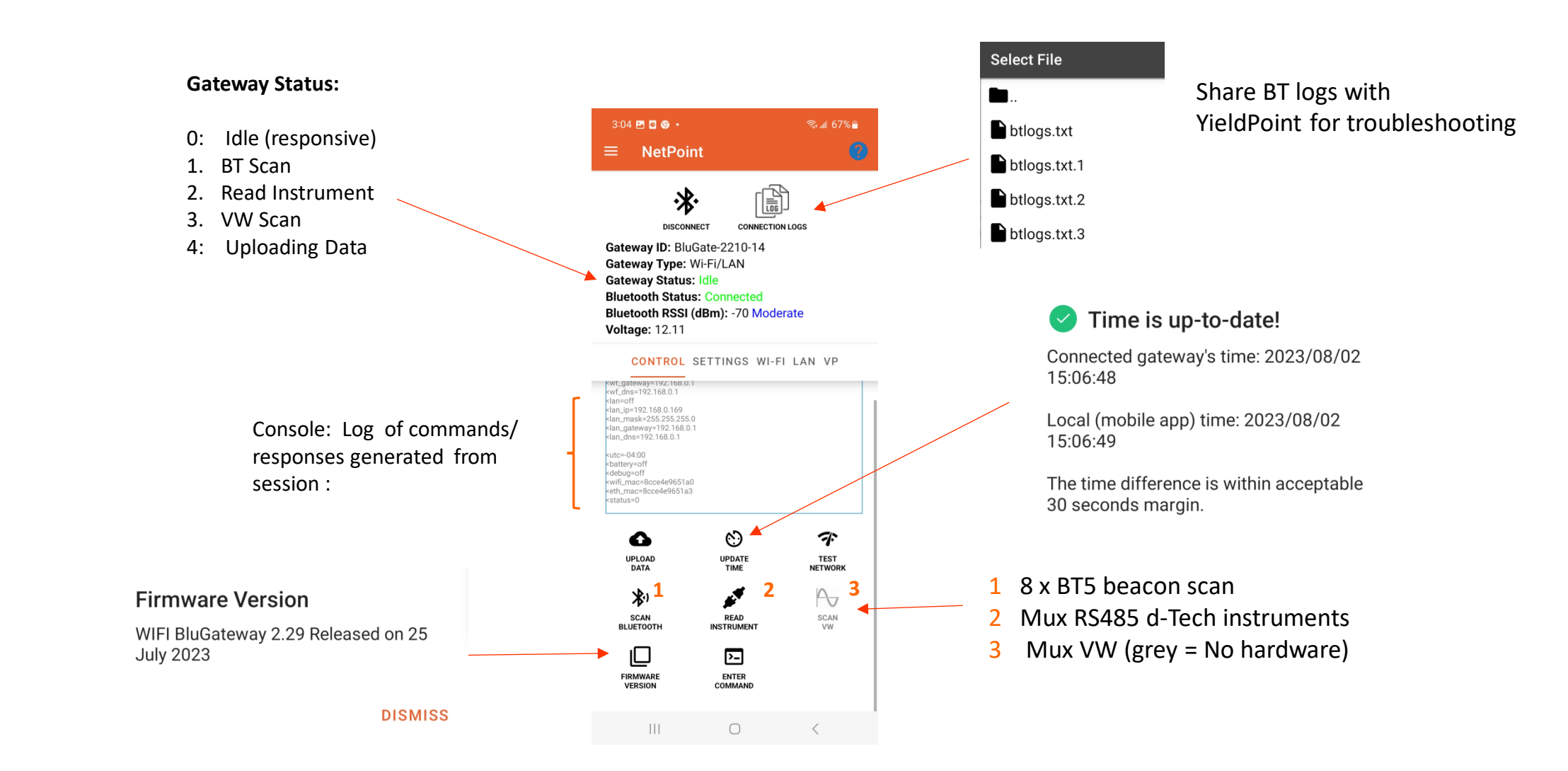

#### NetPoint Activity

#### Set Time on the Blu900GW

#### Having Connected to the Gateway in NetPoint:

- a. From CONTROL tab in NetPoint, Update Time on GW for startup
- b. From the SETTINGS tab in NetPoint, check and adjust the **Time Zone**.

The Time Zone will be applied when the Gateway syncs its time to the VantagePoint Client at 12:00pm (Midday) local time each day.

All timestamps in VantagePoint are stored in UTC time.

c. Set the time zone in VantagePoint to view the on-line data in local time.

# **YieldPoint** Sensing the future

NetPoint Activity :Time

#### Set Time on the Blu900GW

![](_page_42_Figure_1.jpeg)

![](_page_43_Figure_1.jpeg)

![](_page_43_Figure_2.jpeg)

#### NetPoint: SETTINGS tab

|                         |                   |                                                    | ⊠⊚⊡ ·                                                                                                    |                                                                | ন্থ । 61% 🔒 |         |
|-------------------------|-------------------|----------------------------------------------------|----------------------------------------------------------------------------------------------------|----------------------------------------------------------------|-------------|---------|
|                         |                   | =                                                  | NetPoint                                                                                                    |                                                                | •           |         |
|                         |                   | Gatev<br>Gatev<br>Gatev<br>Bluet<br>Bluet<br>Volta | vay ID: BluGate-<br>way ID: BluGate-<br>way Type: Wi-Fi/<br>way Status: Idle<br>tooth Status: Con<br>tooth RSSI (dBm)<br>uge: 12.15 | CONNECTION LOG<br>2210-14<br>LAN<br>nnected<br>): -66 Moderate | e<br>An vp  |         |
| Wi-Fi Modem MAC address | $\rightarrow$     | мас                                                | Address: 8C-CE                                                                                                    | -4E-96-51-A0                                                   |             |         |
|                         |                   | Wi-Fi                                              | i                                                                                                    |                                                                | -           | ON /OFF |
|                         |                   | SSI                                                | D                                                                                                    |                                                                |             |         |
|                         |                   | Yi                                                 | ieldPoint                                                                                                    |                                                                |             |         |
|                         |                   | Pas                                                | sword                                                                                                    |                                                                |             |         |
|                         |                   |                                                    |                                                                                                    |                                                                | Θ           |         |
| IP Assignment           |                   | IP A                                               | ssignment                                                                                                    |                                                                |             |         |
| DHCP                    | $\longrightarrow$ | Sta                                                | atic                                                                                                    |                                                                | •           |         |
| Static                  |                   |                                                    |                                                                                                    |                                                                |             |         |
|                         |                   |                                                    | 111                                                                                                    | 0                                                              | <           |         |

![](_page_44_Figure_2.jpeg)

### NetPoint: WiFi tab 45

![](_page_45_Picture_1.jpeg)

Reloading Ethernet configuration has

DISMISS

failed.

![](_page_45_Figure_2.jpeg)

#### NetPoint: LAN tab

46

![](_page_46_Picture_1.jpeg)

| CD Address                 |   |
|----------------------------|---|
| Domain or IP               |   |
| test.yieidpoint.com        |   |
| ort                        |   |
| Default: 8000              |   |
| 8000                       |   |
| ndpoint URI                |   |
| iot                        |   |
| If no change, leave blank. |   |
| Password                   |   |
| If no change, leave blank. | o |
|                            |   |
| Upload Interval            |   |

ON /OFF

![](_page_46_Picture_3.jpeg)

The button of "TRUTH". Returns the true values of the VantagePoint settings.

Tap RELOAD to discover true VP settings.

# **YieldPoint** Sensing the future

NetPoint: VP tab

#### **STEP 1**: Generate some readings

CONNECTION LOGS

## **STEP 2**: Turn on Debugger and UPLOAD DATA

#### STEP 3: Share blogs files

![](_page_47_Figure_3.jpeg)

# 3.2 The NetPoint Activity Readings

extatus=0 extatus=0 **ucom mux** extraus=2 extraus=2

10:11 🛃 📓 🥵 🔸

NetPoint

·\*

DISCONNECT

Gateway ID: BluGate-2210-14

**Bluetooth Status: Connected** 

Bluetooth RSSI (dBm): -57 Good

CONTROL SETTINGS WI-FI LAN VP

Gateway Type: Wi-Fi/LAN

Gateway Status: Idle

Voltage: 12.16

![](_page_47_Figure_6.jpeg)

## **YieldPoint** Sensing the future

## NetPoint: Test GW

# 4. GW Browser Configuration

## (i) Turn off Power Saver and (ii) Browse to Local IP address

#### IMPORTANT: In NetPoint Turn Power Saver OFF

![](_page_48_Figure_3.jpeg)

**YieldPoint** Sensing the future

| Gateway Details<br>Gateway ID: BluGate-2210-14 |                  |
|------------------------------------------------|------------------|
| Gateway ID: BluGate-2210-14                    |                  |
|                                                |                  |
| Gateway Type: WIFI                             |                  |
| Voltage: 12.12                                 |                  |
| SETTINGS WI-FI LAN VP                          |                  |
| Bluetooth Scanner (                            | Dff 🔲 On         |
| Instrument Reader                              | Off 🔲 On         |
| Reading Interval                               | leading Interval |
| -                                              | • Minutes 🗸      |
| Time Zone                                      | ïime Zone        |
| -                                              | 04.00 🗸          |
| RELOAD APPLY                                   |                  |

## GW Browser Configuration

#### **MeshPoint: GW Browser Configuration**

|             | y Details   | YieldPa      |
|-------------|-------------|--------------|
| ▲ NetPoint  |             | Blu900GW-230 |
| 🕸 MeshPoint | pe:         | Wi-Fi/LAN    |
|             |             | 4.45         |
|             | WI-FI LA    | N VP         |
|             | all Country |              |

| Gateway ID:                | Blu900GW-2 | 2307-G002          |  |
|----------------------------|------------|--------------------|--|
| Gateway Type:              | Wi-Fi/LAN  |                    |  |
| Voltage:                   | 4.50       |                    |  |
| SETTINGS                   |            |                    |  |
| Reading Interval           |            | 5 Minutes          |  |
| Mesh ID:                   |            | 4                  |  |
| Mesh Cycle Current:        |            | 5 Minutes          |  |
| Mesh Cycle Pending:        |            | 5 Minutes 👻        |  |
| Mesh Wake Durration Currer | t:         | 10 Seconds         |  |
| Mesh Wake Duration Pending | :          | 10 Seconds 👻       |  |
| Radio Tx Power:            |            | +24 dBM (250 mW) 🗸 |  |

# **YieldPoint** Sensing the future

## GW Browser Configuration

#### **MeshPoint: GW Browser Configuration**

IP address can be found using NetPoint Activity on Android devicez;

![](_page_50_Figure_2.jpeg)

| ■)2 | <b>*</b> 1                   | <b>rield</b> Po | int Sensing th   | e future |  |
|-----|------------------------------|-----------------|------------------|----------|--|
|     | Mesh Details                 |                 |                  |          |  |
|     | Gateway ID:                  | Blu900GW-2307-0 | 3002             |          |  |
|     | Gateway Type:                | Wi-Fi/LAN       |                  |          |  |
|     | Voltage:                     | 4.45            |                  |          |  |
|     | SETTINGS                     |                 |                  |          |  |
|     | Radio Tx Power:              |                 | +24 dBM (250 mW) | •        |  |
|     | Mesh ID:                     |                 | 4                |          |  |
|     | Sync Mode:                   |                 | Mesh Sync        | •        |  |
|     | Reading Interval             |                 | 10 Minutes       | •        |  |
|     | Mesh Cycle Pending:          |                 | 30 Minutes       | •        |  |
|     | Max Readings                 |                 | 32/mesh cycle    | •        |  |
|     | Mesh Wake Durration Current: |                 | 10 Seconds       |          |  |
|     | Mesh Wake Duration Pending:  |                 | 10 Seconds       | •        |  |
|     | RELOAD APPLY                 |                 |                  |          |  |
|     |                              |                 |                  |          |  |

# **YieldPoint** Sensing the future

## GW Browser MeshPoint

#### Health Monitoring in VantagePoint v 3.0

Dashboard / Gateway

| Search for a Gat | eway         | Row          | s       |          |         |             |              |       |
|------------------|--------------|--------------|---------|----------|---------|-------------|--------------|-------|
| What?            |              | Search 20    | •       |          |         | Total: 32 ( | O Active: 30 |       |
| Expand           | Gateway ID ≑ | Destroyed 🖨  | Name \$ | Type 🌲   | Level ≑ | Project ≑   | Location \$  | + New |
|                  | 2205-01      |              |         | BluCell  |         |             |              |       |
|                  | 2205-75      |              |         | BluCell  |         |             |              | Ĩ     |
|                  | 2205-77      |              |         | BluCell  |         |             |              |       |
|                  | 2210-05      |              |         | BluCell  |         |             |              |       |
|                  | 2210-75      |              |         | BluCell  |         |             |              |       |
|                  | 2303-55      |              |         | BluCell  |         |             |              |       |
| + Nodes          | 2305GW01     |              |         | Blu900GW |         |             |              |       |
| - Nodes          | 2306G002     |              |         | Blu900GW |         |             |              |       |
|                  | Node         | Name         | Туре    | Level    | Project | Location    | Action       |       |
|                  | 2303N001     | YP main Test | Blu900  |          | Blu900  |             | Î            |       |
|                  | 2304N004     |              | Blu900  |          |         |             |              |       |
|                  |              |              |         |          |         |             |              |       |
| + Nodes          | 2306GW01     | <b>V</b>     |         | Blu900GW |         |             |              | Ĩ     |
|                  | 2307G002     |              |         | Blu900GW |         |             |              |       |
|                  |              |              |         |          |         |             |              |       |

# **YieldPoint** Sensing the future

#### Health Monitoring<sub>32</sub>

#### Health Monitoring in VantagePoint v3.0

#### VantagePoint Sensing the future Reset zoom 🌐 Dashboard 🛛 🥓 Instruments 🔺 Alerts 🗈 Health 📮 Seismic events 💣 Blast events 🖓 BluVibe events Settings yieldpoint -Dashboard / Gateway Search for a Gateway Rows What? 20 -Total: 38 O Active: 38 Expand Gateway ID 4 Destroyed Type Location : + New Voltage Î 2205-75 BluCell BluCell ĩ 2303-55 BluCell + Nodes 2305GW01 Blu900GW Blu900GW + Nodes

#### Node Health monitoring Blu900 2303N001 Select Chart Secondary Axis Voltage • RSSI • Voltage varies by 0.01V

Adjust Scaless

![](_page_52_Figure_6.jpeg)

#### Radios close to gateway will indicate RSSI=-40dBm

# **YieldPoint** Sensing the future

## Health Monitoring

#### Health Monitoring in VantagePoint v3.0

![](_page_53_Figure_1.jpeg)

Battery Voltage tracking Temperature for 4 x Tadiran D-cell lithium batteries

**YieldPoint** Sensing the future

![](_page_53_Figure_3.jpeg)

Health Monitoring

# 5. VP Health Monitoring

#### Update firmware on Blu900 GW and Node

The appropriate Blu900 Firmware for the both the Blu900GW and Blu900Node is bundled with the BluPoint Firmware

![](_page_54_Picture_2.jpeg)

| Tap for Filter                               | S                     |  |
|----------------------------------------------|-----------------------|--|
| SOFA29556<br>UUID: EC:C5:7f<br>Signal: -102  | 54BDEH<br>:3A:F1:FC   |  |
| SOFA29547<br>UUID: EC:C5:7f<br>Signal: -103  | 54BDEH<br>:3A:F2:E7   |  |
| BluVibe-230<br>UUID: B4:3A:31<br>Signal: -64 | 4249099<br>98:0A:7A   |  |
| Blu900GW-2<br>UUID: B4:3A:31<br>Signal: -58  | 307-G002<br>:95:93:8B |  |
| BluCell-000<br>UUID: FD:C8:73<br>Signal: -72 | )-00<br>:0F:02:CA     |  |

![](_page_54_Picture_4.jpeg)

![](_page_54_Picture_5.jpeg)

## RUN the **CUSTOM** commands:

![](_page_54_Figure_7.jpeg)

- 1: Open OTA (Over the Air) Update Activity
- 2: Connect to a GW or Node

**YieldPoint** Sensing the future

- 3: Tap Firmware and select the bundled file to start the upload process
- 4: Wait for OTA Update to complete
- 5: Reconfigure

Blu900GW/Node FW Update

IMPORTANT: Always check all settings after a firmware update

#### Update firmware ESP32 WiFi/Ethernet modem

The ESP32(WT32) WiFi update comes bundled with the BluPoint App.

![](_page_55_Figure_2.jpeg)

![](_page_55_Picture_3.jpeg)

![](_page_55_Picture_4.jpeg)

![](_page_55_Picture_5.jpeg)

![](_page_55_Picture_6.jpeg)

![](_page_55_Figure_7.jpeg)

File Transfer: Upload success! Please power cycle your gateway!! BT Name: Blu900GW-2307-G002 Connection Status: Connected UUID: B4:3A:31:95:93:8B RSSI: -60

#### **POWER CYCLE the Gateway**

# **YieldPoint** Sensing the future

## WiFi Modem FW Update

#### Best Practice: Restart a Blu900 mesh after OTA/FW Update.

Open BluPoint and connect to the GW using the MeshPoint Activity

|              |                                  | P 🛛 🖸 🔹         |                       |               | 🗟 📶 95            | % 🗖          |
|--------------|----------------------------------|-----------------|-----------------------|---------------|-------------------|--------------|
|              |                                  | Mesh            | Point                 |               |                   | 2            |
|              |                                  |                 |                       |               |                   |              |
|              |                                  |                 | ₽.                    | Γ             | A                 |              |
|              |                                  | DIEC            |                       |               |                   |              |
| <b>F</b>     | ID. BI                           |                 | -2307-GC              | 05            | Mesh II           | <b>D</b> • 4 |
| GW -         | Role:                            | Coordin         | ator                  | Mesh          | Status: 00:00     | ):35         |
| -            | Devic                            | e Status        | : Idle                |               | Node              | s: 0         |
|              | BTR                              | SSI (dBm        | nnected<br>1): -57 Go | od            | Reading           | s:0<br>s:0   |
|              | Volta                            | <b>ge:</b> 5.56 |                       | _ /           |                   |              |
|              | Radio                            | > Tx Pow        | er: +18 d             | Bm (63 i      | mW) default       |              |
|              | CO                               | NTROL           | SETTING               | S NOD         | ES READING        | S            |
|              |                                  |                 |                       |               |                   |              |
|              | <00:00:5<br><00:00:4<br><00:00:4 | 10<br>19<br>18  |                       |               |                   |              |
|              | <00:00:4                         | 17              |                       |               |                   |              |
|              | <00:00:4<br><00:00:4             | 14<br>13        |                       |               |                   |              |
|              | <00:00:4<br><00:00:4<br><00:00:4 | 2<br>1<br>10    |                       |               |                   |              |
|              | <00:00:3                         | 19              |                       | 1 (           | <sup>^</sup> heck |              |
| 2.Update tir | n@3                              | 17<br>36        |                       | ±. `          |                   | ) v          |
|              |                                  | 60              |                       |               |                   |              |
|              | UF                               | PDATE           | FIRE                  | /WARE         | ENTER             |              |
|              |                                  | TIME            | VE                    | RSION         | COMMANE           | )            |
|              | 2                                | *)              | 1                     |               | C                 |              |
|              | S<br>BLUI                        | CAN<br>ETOOTH   | F<br>INST             | EAD<br>RUMENT | RESET<br>HARDWAR  | E            |
|              |                                  |                 |                       |               |                   |              |
|              |                                  |                 |                       |               |                   |              |

- 3. Make sure the **Mesh\_ID** is correct
- 4. Set sync mode to Mesh Mode
- 5. Set Mesh Cycle to commissioning (2min cycle)
- 6. Set the Tx\_Power to 250mW(default)
- 7. Configure the Bluetooth Scanner/Instr Reader as required
- 8. Power cycle the Blu900GW

# **YieldPoint** Sensing the future

## Restarting a Blu900 Mesh

#### Best Practice: Restart a Blu900 mesh after OTA/FW Update.

| 9:28 ●●● • ≈                                                                                                    |
|----------------------------------------------------------------------------------------------------|
| bisconnect Connection Loss<br>Disconnect Connection Loss<br>Disconnect Mesh ID: 4<br>Role: Node Mesh Status: 00:00:30<br>Device Status: Idle Nodes: 1<br>BT Status: Connected Instruments: 1<br>BT RSSI (dBm): -52 Good Readings: 1<br>Voltage: 5.93 Sync Mode: Mesh Sync<br>Radio Tx Power: +18 dBm (63 mW) |
| CONTROL SETTINGS NODES READINGS                                                                                                    |
| 900 MHz Radio 🥌                                                                                                    |
| Radio Tx Power: +18 dBm (63 mW) 🔻                                                                                                    |
| Mesh ID: 4 💌                                                                                                    |
| Sync Mode: Mesh Sync 💌                                                                                                    |
| Mesh Cycle: Configure Here 🔻                                                                                                    |
| Reading Interval: 10 minutes 🔻 ?                                                                                                    |
| Max Readings: 16/mesh cycle 💌                                                                                                    |
| Bluetooth Scanner                                                                                                    |
| Instrument Reader (                                                                                                    |

9. Connect to the Blu900 Nodes with MeshPoint

(i) Toggle the 900MHz radio. The radio will reboot and the mesh status will indicate "Sleep" but it will not count down.
(ii) Upon mesh wakeup the node will join the mesh and will count down while asleep.

#### **REPEAT** for each node.

Even if the nodes are not power cycled, they will *eventually* join the mesh.

# **YieldPoint** Sensing the future

#### Restarting a Blu900 Mesh

![](_page_58_Figure_0.jpeg)

#### Blu900 Architecture

![](_page_59_Figure_0.jpeg)

#### Restarting a Blu900 Mesh